#### AEC-6402

Embedded Controller

Intel<sup>®</sup> Atom<sup>™</sup> N2600 1.6GHz Processor

2 USB2.0, 2 COM, 1 Mini-HDMI

1 CANBus, 1 mSATA

AEC-6402 Manual 1<sup>st</sup> Ed. April 25, 2014

# **Copyright Notice**

This document is copyrighted, 2014. All rights are reserved. The original manufacturer reserves the right to make improvements to the products described in this manual at any time without notice.

No part of this manual may be reproduced, copied, translated, or transmitted in any form or by any means without the prior written permission of the original manufacturer. Information provided in this manual is intended to be accurate and reliable. However, the original manufacturer assumes no responsibility for its use, or for any infringements upon the rights of third parties that may result from its use.

The material in this document is for product information only and is subject to change without notice. While reasonable efforts have been made in the preparation of this document to assure its accuracy, AAEON assumes no liabilities resulting from errors or omissions in this document, or from the use of the information contained herein.

AAEON reserves the right to make changes in the product design without notice to its users.

# Acknowledgments

All other products' name or trademarks are properties of their respective owners.

- AMI is a trademark of American Megatrends, Inc.
- CompactFlash<sup>™</sup> is a trademark of the Compact Flash Association.
- Microsoft Windows<sup>®</sup> is a registered trademark of Microsoft Corp.
- Intel<sup>®</sup>, Atom<sup>™</sup> are trademarks of Intel Corporation.
- PC/AT, PS/2, and VGA are trademarks of International Business Machines Corporation.

All other product names or trademarks are properties of their respective owners.

# Packing List

Before you begin operating your PC, please make sure that the following materials are enclosed:

- 1 AEC-6402 Embedded Controller
- 1 Burn-Proof Bracket
- 3 RJ-45 to Dsub cable
- 1 CD-ROM for manual (in PDF format) and drivers
- 1 mini-HDMI to HDMI cable
- 1 Power Adapter

If any of these items should be missing or damaged, please contact your distributor or sales representative immediately.

# Safety & Warranty

- 1. Read these safety instructions carefully.
- 2. Keep this user's manual for later reference.
- 3. Disconnect this equipment from any AC outlet before cleaning. Do not use liquid or spray detergents for cleaning. Use a damp cloth.
- 4. For pluggable equipment, the power outlet must be installed near the equipment and must be easily accessible.
- 5. Keep this equipment away from humidity.
- 6. Put this equipment on a firm surface during installation. Dropping it or letting it fall could cause damage.
- 7. The openings on the enclosure are for air convection. Protect the equipment from overheating. DO NOT COVER THE OPENINGS.
- 8. Make sure the voltage of the power source is correct before connecting the equipment to the power outlet.
- 9. Position the power cord so that people cannot step on it. Do not place anything over the power cord.
- 10. All cautions and warnings on the equipment should be noted.
- 11. If the equipment is not used for a long time, disconnect it from the power source to avoid damage by transient over-voltage.
- 12. Never pour any liquid into an opening. This could cause fire or electrical shock.
- 13. Never open the equipment. For safety reasons, only qualified service personnel should open the equipment.
- 14. If any of the following situations arises, get the equipment checked by service personnel:
  - a. The power cord or plug is damaged.
  - b. Liquid has penetrated into the equipment.
  - c. The equipment has been exposed to moisture.

- d. The equipment does not work well, or you cannot get it to work according to the user's manual.
- e. The equipment has been dropped and damaged.
- f. The equipment has obvious signs of breakage.
- DO NOT LEAVE THIS EQUIPMENT IN AN ENVIRONMENT WHERE THE STORAGE TEMPERATURE IS BELOW -20°C (-4°F) OR ABOVE 70°C (158°F). IT MAY DAMAGE THE EQUIPMENT.

### FCC

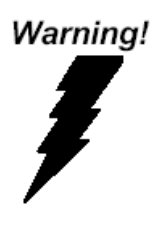

This device complies with Part 15 FCC Rules. Operation is subject to the following two conditions: (1) this device may not cause harmful interference, and (2) this device must accept any interference received including interference that may cause undesired operation.

#### Caution:

There is a danger of explosion if the battery is incorrectly replaced. Replace only with the same or equivalent type recommended by the manufacturer. Dispose of used batteries according to the manufacturer's instructions and your local government's recycling or disposal directives.

#### A E C - 6 4 0 2

# Below Table for China RoHS Requirements 产品中有毒有害物质或元素名称及含量

#### **AAEON Boxer/ Industrial System**

|                              | 有毒有害物质或元素 |      |      |          |       |        |
|------------------------------|-----------|------|------|----------|-------|--------|
| 部件名称                         | 铅         | 汞    | 镉    | 六价铬      | 多溴联苯  | 多溴二苯醚  |
|                              | (Pb)      | (Hg) | (Cd) | (Cr(VI)) | (PBB) | (PBDE) |
| 印刷电路板                        | ~         |      | 0    |          | 0     | 0      |
| 及其电子组件                       | ^         | 0    | 0    | 0        | 0     | 0      |
| 外部信号                         | ~         |      | 0    |          | 0     | 0      |
| 连接器及线材                       |           | 0    | 0    | 0        | 0     | 0      |
| 外壳                           | ×         | 0    | 0    | 0        | 0     | 0      |
| 中央处理器                        | ~         |      | 0    |          |       | 0      |
| 与内存                          |           |      | 0    |          |       | 0      |
| 硬盘                           | ×         | 0    | 0    | 0        | 0     | 0      |
| 电源                           | ×         | 0    | 0    | 0        | 0     | 0      |
|                              |           |      |      |          |       |        |
|                              |           |      |      |          |       |        |
|                              |           |      |      |          |       |        |
|                              |           |      |      |          |       |        |
| O: 表示该有毒有害物质在该部件所有均质材料中的含量均在 |           |      |      |          |       |        |

SJ/T 11363-2006 标准规定的限量要求以下。

X: 表示该有毒有害物质至少在该部件的某一均质材料中的含量超出 SJ/T 11363-2006 标准规定的限量要求。

备注:

一、此产品所标示之环保使用期限,系指在一般正常使用状况下。

二、上述部件物质中央处理器、内存、硬盘、电源为选购品。

| Chapter | 1   | General Information                                           |    |
|---------|-----|---------------------------------------------------------------|----|
|         | 1.1 | Introduction1-                                                | 2  |
|         | 1.2 | Features 1-                                                   | 3  |
|         | 1.3 | Specifications 1-                                             | 4  |
| Chapter | 2   | Hardware Installation                                         |    |
|         | 2.1 | Dimension and I/O of AEC-64022-2-2-2-2-2-2-2-2-2-2-2-2-2-2-2- | 2  |
|         | 2.2 | List of Jumpers 2-                                            | 3  |
|         | 2.3 | List of Connectors 2-                                         | 3  |
|         | 2.4 | Clear CMOS Jumper (JP2) 2-4                                   | 4  |
|         | 2.5 | AT/ATX Power Supply Mode Selection (JP6)                      |    |
|         |     |                                                               | 4  |
|         | 2.6 | CAN BUS FLASH PIN HEADER (CN1) 2-4                            | 4  |
|         | 2.7 | LPC Port (CN10) 2-                                            | 5  |
|         | 2.8 | CAN BUS Port (CN11) 2-                                        | 6  |
|         | 2.9 | Realtek LAN (RJ-45) Port (CN12)2-                             | 6  |
|         | 2.1 | 0 Realtek LAN (RJ-45) Port (CN13)                             |    |
|         |     |                                                               | 7  |
|         | 2.1 | 1 HDMI Type C (CN17)2-                                        | 7  |
|         | 2.1 | 2 COM1,COM2 RS-232/422/485 (RJ-45) Port (CN21,                |    |
|         | CN  | 22) 2-0                                                       | 8  |
|         | 2.1 | 3 USB 2.0 Port 1 (CN25)2-                                     | 9  |
|         | 2.1 | 4 USB 2.0 Port 2 (CN26)2-                                     | 9  |
|         | 2.1 | 5 USB 2.0 Port 3 (CN27)2-                                     | 10 |
|         | 2.1 | 6 DDR3 SODIMM Slot (DIMM1)2-                                  | 10 |

|         | 2.17 mSATA Mini-Card Slot (PCIEA) 2-1                       | 0 |
|---------|-------------------------------------------------------------|---|
|         | 2.18 mSATA Storage Installation                             | 3 |
|         | 2.19 DRAM Installation2-1                                   | 4 |
|         | 2.20 Mounting Bracket& burn-Proof bracket installation. 2-1 | 5 |
|         | 2.21 DIN-RAIL bracket Installation                          | 7 |
|         | 2.22 VESA-Mount bracket Installation (for Display Panels)   |   |
|         |                                                             | 8 |
| Chapter | 3 AMI BIOS Setup                                            |   |
|         | 3.1 System Test and Initialization                          |   |
|         | 3.2 AMI BIOS Setup 3-3                                      | , |
| Chapter | 4 Driver Installation                                       |   |
|         | 4.1 Installation 4-3                                        |   |
| Append  | ix A Programming The Watchdog Timer                         |   |
|         | A.1 Watchdog Timer RegistersA-2                             |   |
|         | A.2 Watchdog Sample ProgramA-3                              |   |
| Append  | ix B I/O Information                                        |   |
|         | B.1 I/O Address MapB-2                                      |   |
|         | B.2 Memory Address MapB-4                                   |   |
|         | B.3 IRQ Mapping ChartB-5                                    |   |
|         | B.4 DMA Channel AssignmentsB-7                              |   |
| Append  | ix C AHCI Setting                                           |   |
|         | C.1 Setting AHCI C-2                                        |   |

# Chapter

# General Information

#### 1.1 Introduction

AAEON introduces the slimmest product in the Boxer series, AEC-6402, which utilizes the Intel<sup>®</sup> Atom<sup>™</sup> N2600 processor: this embedded controller expands its graphics performance greatly with the newest generation of Atom<sup>™</sup> processors.

So far, there is no other boxer PC can be so tiny and slim like AEC-6402, not even Pico-ITX system. With this tiny dimension form factor, customers can fit it almost everywhere, and it provides quite a lot of I/O ports for basic applications. AEC-6402 adopts fanless design for high reliability to fit in most rugged environment. It also provides wireless communication features and it's really convenient for customers to build up network connection at all locations and markets.

The AEC-6402 is a standalone high performance controller designed for long-life operation and with high reliability. It can replace traditional methods and become the mainstream controller for diversified markets.

#### 1.2 Features

- Intel<sup>®</sup> Atom<sup>™</sup> N2600 1.6 GHz Processor
- Intel<sup>®</sup> NM10 Express chipset
- Worldwide Slimmest fanless Boxer: Compact design: (system 125 x 77 x 20mm)
- Uniform I/O ports: USB & RJ-45, CANBus Connector
- mini-HDMI connector for HDMI output
- Anti-drop power connector design
- RJ45 for COM port
- Aluminum CNC enclosure
- Fanless System Design

#### **1.3 Specifications**

| ● CPU                         |             | Intel <sup>®</sup> Atom™ N2600 1.6 GHz |
|-------------------------------|-------------|----------------------------------------|
| Chipset                       |             | Intel <sup>®</sup> NM10                |
| System Memo                   | ory         | DDR3 SODIMM x 1, Max. 2 GB,            |
|                               |             | support DDR3 800/1066                  |
| <ul> <li>Display</li> </ul>   | VGA         | —                                      |
| Interface                     | DVI         | —                                      |
|                               | HDMI        | Mini HDMI x 1                          |
|                               | Others      | —                                      |
| <ul> <li>Storage</li> </ul>   | SSD         | Half-size mSATA                        |
| Device                        | HDD         | —                                      |
| Network LAN                   |             | Gigabit Ethernet                       |
|                               | Wireless    | Optional                               |
| <ul> <li>Front I/O</li> </ul> | USB Host    | USB2.0 x 2                             |
|                               | LAN         | —                                      |
|                               | Serial Port | —                                      |
|                               | DIO         | —                                      |
|                               | KB/MS       | —                                      |
|                               | Others      | Mini HDMI x 1 for HDMI, 2-pin for      |
|                               |             | CANBus, Power button                   |
| • Rear I/O                    | USB Host    | -                                      |
| LAN                           |             | RJ-45 x 2                              |
|                               | Serial Port | RJ-45 x 2 for RS-232/422/485           |

|                                   | Others    | DC-jack w/ lock for power input                                                                    |  |
|-----------------------------------|-----------|----------------------------------------------------------------------------------------------------|--|
| • Expansion                       | Mini Card | _                                                                                                  |  |
|                                   | Mini PCI  | —                                                                                                  |  |
|                                   | Others    | Onboard USB Pin header x 2                                                                         |  |
| <ul> <li>Indicator</li> </ul>     | Front     | System LED x 1                                                                                     |  |
|                                   | Rear      | _                                                                                                  |  |
| Power Requir                      | ement     | 12V DC in with lockable connector                                                                  |  |
| Power Consu                       | mption    | Intel <sup>®</sup> Atom™ N2600 1.6GHz, 0.79A @                                                     |  |
|                                   |           | +12V                                                                                               |  |
| <ul> <li>System Cooli</li> </ul>  | ng        | Passive cooling                                                                                    |  |
| <ul> <li>Mounting</li> </ul>      |           | VESA 75/100, DIN-Rail                                                                              |  |
| <ul> <li>Operating Ter</li> </ul> | nperature | $32^{\circ}\text{F} \sim 104^{\circ}\text{F}~(0^{\circ}\text{C} \sim 40^{\circ}\text{C})$ (without |  |
|                                   |           | airflow)                                                                                           |  |
|                                   |           | 32°F ~ 122°F (0°C ~ 50°C) (with                                                                    |  |
|                                   |           | airflow)                                                                                           |  |
| <ul> <li>Storage Temp</li> </ul>  | erature   | -4°F ~ 158°F (-20°C ~ 70°C)                                                                        |  |
| Anti-Vibration                    |           | 3 g rms/ 5~500 Hz/ operation-mSATA                                                                 |  |
| <ul> <li>Anti-Shock</li> </ul>    |           | 50 G peak acceleration (11 msec.                                                                   |  |
|                                   |           | duration) –mSATA                                                                                   |  |
| • MTBF                            |           | 50,000                                                                                             |  |
| • Certification                   | EMC       | CE/FCC Class A                                                                                     |  |
| • Dimension (W x H x D)           |           | 4.92" x 3.03" x 0.79" (125mm x 77mm x                                                              |  |
|                                   |           | 20mm)                                                                                              |  |
| Gross Weight                      |           | 2.64 lb (1.2 Kg)                                                                                   |  |

|   | Embedded Controller | A E C - 6 4 0 2                                                                                                    |
|---|---------------------|----------------------------------------------------------------------------------------------------|
| • | OS Support          | Windows <sup>®</sup> XP Embedded, Windows <sup>®</sup><br>XP, Windows <sup>®</sup> 7, Windows <sup>®</sup> Embedded<br>Standard 7 |

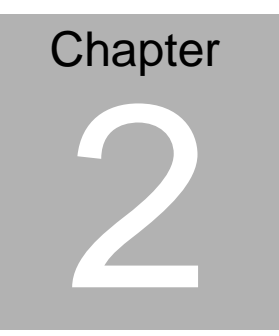

# Hardware Installation

#### 2.1 Dimension and I/O of AEC-6402

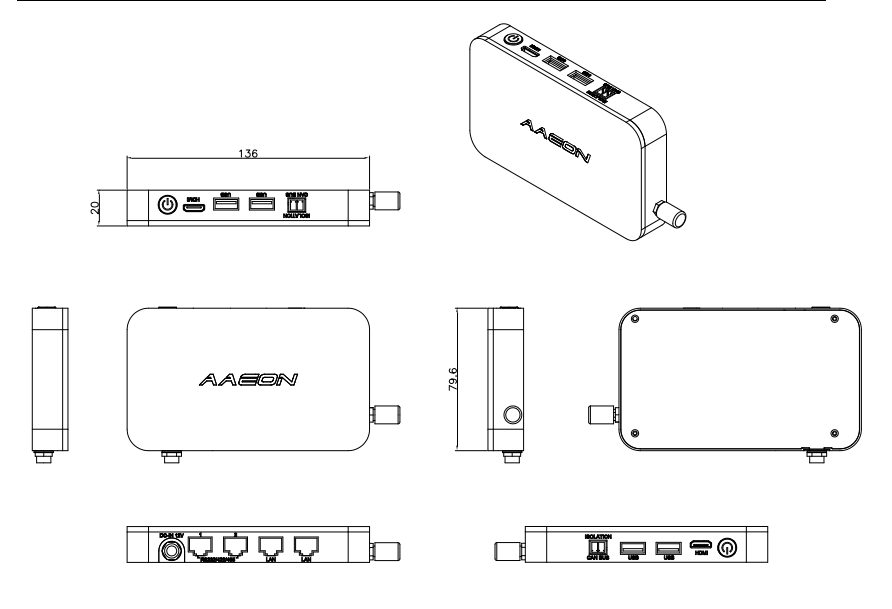

#### 2.2 List of Jumpers

The board has a number of jumpers that allow you to configure your system to suit your application.

| Label | Function              |
|-------|-----------------------|
| JP2   | Clear CMOS            |
| JP6   | AT/ATX Mode Selection |

#### 2.3 List of Connectors

The board has a number of connectors that allow you to configure your system to suit your application. The table below shows the function of each board's connectors:

| Label | Function                 |
|-------|--------------------------|
| CN1   | CAN BUS Flash Pin header |
| CN10  | LPC Expansion I/F        |
| CN11  | CAN BUS Connector        |
| CN12  | RJ-45 Ethernet RTL8111E  |
| CN13  | RJ-45 Ethernet RTL8111E  |
| CN17  | Mini HDMI TYPE C         |
| CN21  | COM1 RS-232/422/485      |
| CN22  | COM2 RS-232/422/485      |
| CN25  | USB Port 1 Connector     |
| CN26  | USB Port 2 Connector     |
| CN27  | USB Pin header           |
| BAT1A | Battery Connector        |
| DIMM1 | DDR3 SODIMM Slot         |
| PCIEA | mSATA Mini-Card Slot     |

#### 2.4 Clear CMOS Jumper (JP2)

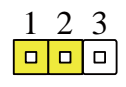

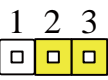

Normal (Default)

**Clear CMOS** 

| JP2 | Function         |
|-----|------------------|
| 1-2 | Normal (Default) |
| 2-3 | Clear CMOS       |

#### 2.5 AT/ATX Power Supply Mode Selection (JP6)

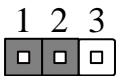

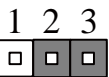

AT Mode

ATX Mode(Default)

| JP6 | Function           |
|-----|--------------------|
| 1-2 | AT Mode            |
| 2-3 | ATX Mode (Default) |

#### 2.6 CAN BUS FLASH PIN HEADER (CN1)

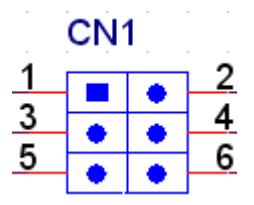

| Pin | Pin Name | Signal Type | Signal Level |
|-----|----------|-------------|--------------|
| 1   | +3.3V    | PWR         | +3.3V        |
| 2   | TDO      |             |              |
|     |          |             |              |

A E C - 6 4 0 2

| 3 | ТСК |     |  |
|---|-----|-----|--|
| 4 | TDI |     |  |
| 5 | GND | GND |  |
| 6 | TMS |     |  |

#### 2.7 LPC Port (CN10)

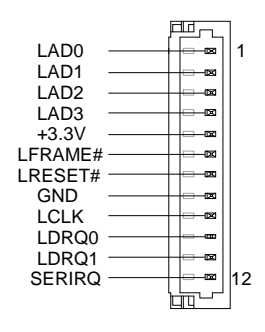

| Pin | Pin Name | Signal Type | Signal Level |
|-----|----------|-------------|--------------|
| 1   | LAD0     | I/O         | +3.3V        |
| 2   | LAD1     | I/O         | +3.3V        |
| 3   | LAD2     | I/O         | +3.3V        |
| 4   | LAD3     | I/O         | +3.3V        |
| 5   | +3.3V    | PWR         | +3.3V        |
| 6   | LFRAME#  | IN          |              |
| 7   | LRESET#  | OUT         | +3.3V        |
| 8   | GND      | GND         |              |
| 9   | LCLK     | OUT         |              |
| 10  | LDRQ0    | IN          |              |

| Embedded Controller |        | A E C - 6 4 0 2 |       |
|---------------------|--------|-----------------|-------|
| 11                  | LDRQ1  | IN              |       |
| 12                  | SERIRQ | I/O             | +3.3V |

#### 2.8 CAN BUS Port (CN11)

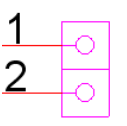

| Pin | Pin Name | Signal Type | Signal Level |
|-----|----------|-------------|--------------|
| 1   | CAN0H    | DIFF        |              |
| 2   | CAN0L    | DIFF        |              |

#### 2.9 Realtek LAN (RJ-45) Port (CN12)

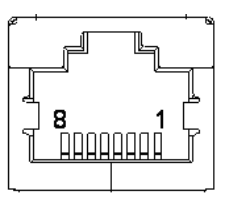

| CI |
|----|
|    |
|    |
|    |
|    |
|    |
|    |
|    |
| _  |

8 MDI3- DIFF

#### 2.10 Realtek LAN (RJ-45) Port (CN13)

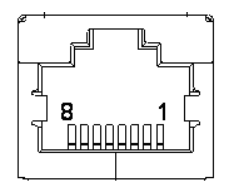

| Pin | Pin Name | Signal Type | Signal Level |
|-----|----------|-------------|--------------|
| 1   | MDI0+    | DIFF        |              |
| 2   | MDI0-    | DIFF        |              |
| 3   | MDI1+    | DIFF        |              |
| 4   | MDI2+    | DIFF        |              |
| 5   | MDI2-    | DIFF        |              |
| 6   | MDI1-    | DIFF        |              |
| 7   | MDI3+    | DIFF        |              |
| 8   | MDI3-    | DIFF        |              |

#### 2.11 HDMI Type C (CN17)

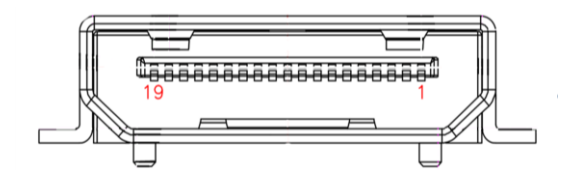

| Pin | Pin Name | Signal Type | Signal Level |
|-----|----------|-------------|--------------|
| 1   | GND      | GND         |              |

A E C - 6 4 0 2

| 2  | HDMI_TX2+     | DIFF |     |
|----|---------------|------|-----|
| 3  | HDMI_TX2-     | DIFF |     |
| 4  | GND           | GND  |     |
| 5  | HDMI_TX1+     | DIFF |     |
| 6  | HDMI_TX1-     | DIFF |     |
| 7  | GND           | GND  |     |
| 8  | HDMI_TX0+     | DIFF |     |
| 9  | HDMI_TX0-     | DIFF |     |
| 10 | GND           | GND  |     |
| 11 | HDMI_CLK+     | DIFF |     |
| 12 | HDMI_CLK-     | DIFF |     |
| 13 | GND           | GND  |     |
| 14 | NC            | NC   |     |
| 15 | HDMI_DDC_CLK  | I/O  | +5V |
| 16 | HDMI_DDC_DATA | I/O  | +5V |
| 17 | NC            | NC   |     |
| 18 | DPD_HPD       | IN   |     |
| 19 | DPD_PWR       | PWR  | +5V |

#### 2.12 COM1,COM2 RS-232/422/485 (RJ-45) Port (CN21, CN22)

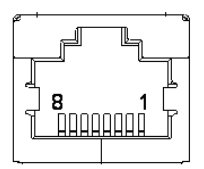

| Pin | RS-232 | RS-422 | RS-485 |
|-----|--------|--------|--------|
| 1   | DSR    |        |        |
| 2   | RTS    |        |        |
| 3   | GND    |        |        |
| 4   | ТХ     |        | RX+    |
| 5   | RX     | DATA+  | TX+    |
| 6   | DCD    | DATA-  | TX-    |
| 7   | CTS    |        |        |
| 8   | DTR    |        | RX-    |

#### 2.13 USB 2.0 Port 1 (CN25)

| Pin | Pin Name | Signal Type | Signal Level |
|-----|----------|-------------|--------------|
| 1   | +5V      | PWR         | +5V          |
| 2   | USB4_D-  | DIFF        |              |
| 3   | USB4_D+  | DIFF        |              |
| 4   | GND      | GND         |              |

#### 2.14 USB 2.0 Port 2 (CN26)

| Pin | Pin Name | Signal Type | Signal Level |
|-----|----------|-------------|--------------|
| 1   | +5V      | PWR         | +5V          |
| 2   | USB4_D-  | DIFF        |              |
| 3   | USB4_D+  | DIFF        |              |
| 4   | GND      | GND         |              |

#### 2.15 USB 2.0 Port 3 (CN27)

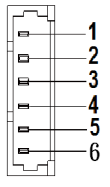

| Pin | Pin Name | Signal Type | Signal Level |
|-----|----------|-------------|--------------|
| 1   | +5V      | PWR         | +5V          |
| 2   | USB5_D-  | DIFF        |              |
| 3   | USB5_D+  | DIFF        |              |
| 4   | GND      | GND         |              |
| 5   | NC       | NC          |              |
| 6   | WIR_DIS  | SINGLE      |              |

#### 2.16 DDR3 SODIMM Slot (DIMM1)

Standard specification

#### 2.17 mSATA Mini-Card Slot (PCIEA)

| Pin | Pin Name | Signal Type | Signal Level |
|-----|----------|-------------|--------------|
| 1   | NC       |             |              |
| 2   | +3.3V    | PWR         | +3.3V        |
| 3   | NC       |             |              |
| 4   | GND      | GND         |              |
| 5   | NC       |             |              |
| 6   | +1.5V    | PWR         | +1.5V        |
| 7   | NC       |             |              |
|     |          |             |              |

| 8  | NC        |      |       |
|----|-----------|------|-------|
| 9  | GND       | GND  |       |
| 10 | NC        |      |       |
| 11 | NC        |      |       |
| 12 | NC        |      |       |
| 13 | NC        |      |       |
| 14 | NC        |      |       |
| 15 | GND       | GND  |       |
| 16 | NC        |      |       |
| 17 | NC        |      |       |
| 18 | GND       | GND  |       |
| 19 | NC        |      |       |
| 20 | NC        |      |       |
| 21 | GND       | GND  |       |
| 22 | NC        |      |       |
| 23 | mSATA_RX+ | DIFF |       |
| 24 | +3.3V     | PWR  | +3.3V |
| 25 | mSATA_RX- | DIFF |       |
| 26 | GND       | GND  |       |
| 27 | GND       | GND  |       |
| 28 | +1.5V     | PWR  | +1.5V |
| 29 | GND       | GND  |       |
| 30 | SMB_CLK   | I/O  | +3.3V |
| 31 | mSATA_TX  | DIFF |       |

| Embed | ded | Control | ller |
|-------|-----|---------|------|
|       |     |         |      |

A E C - 6 4 0 2

| 32 | SMB_DATA  | I/O  | +3.3V |
|----|-----------|------|-------|
| 33 | mSATA_TX+ | DIFF |       |
| 34 | GND       | GND  |       |
| 35 | GND       | GND  |       |
| 36 | NC        |      |       |
| 37 | GND       | GND  |       |
| 38 | NC        |      |       |
| 39 | +3.3V     | PWR  | +3.3V |
| 40 | GND       | GND  |       |
| 41 | +3.3V     | PWR  | +3.3V |
| 42 | NC        |      |       |
| 43 | NC        |      |       |
| 44 | NC        |      |       |
| 45 | NC        |      |       |
| 46 | NC        |      |       |
| 47 | NC        |      |       |
| 48 | +1.5V     | PWR  | +1.5V |
| 49 | NC        |      |       |
| 50 | GND       | GND  |       |
| 51 | NC        |      |       |
| 52 | +3.3V     | PWR  | +3.3V |

#### 2.18 mSATA Storage Installation

Step 1: Remove the 4pcs M2\*4 screws in the bottom case.

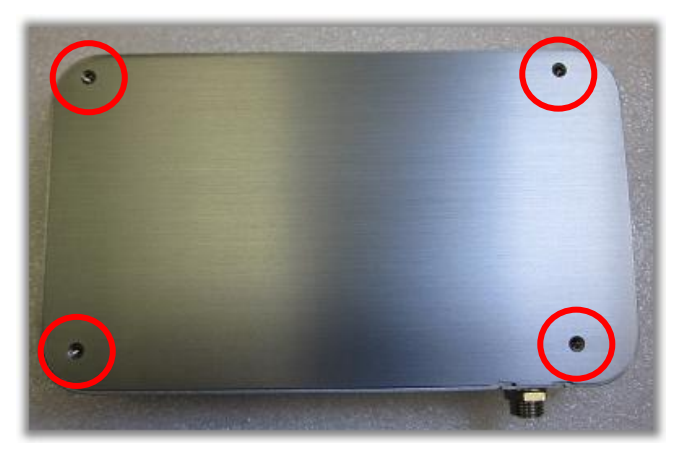

Step 2: Install the mSATA module (screw in 2 pcs M2 x 3).

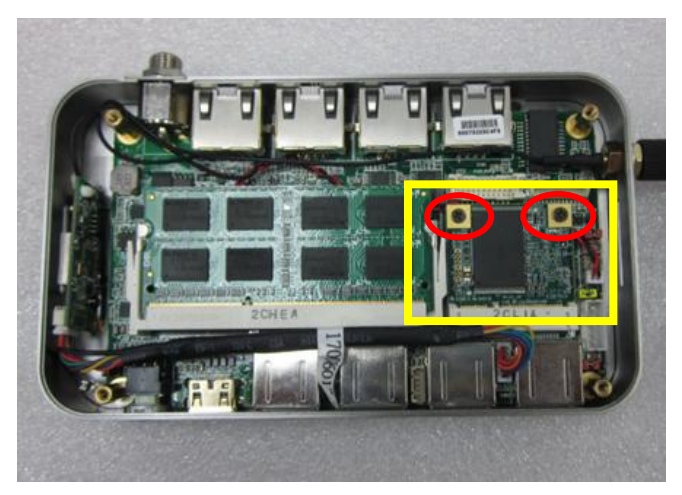

Step 3: Fasten the M4 x 4 screws in the bottom case.

#### 2.19 DRAM Installation

Step 1: Remove the 4pcs M2\*4 screws in the bottom case.

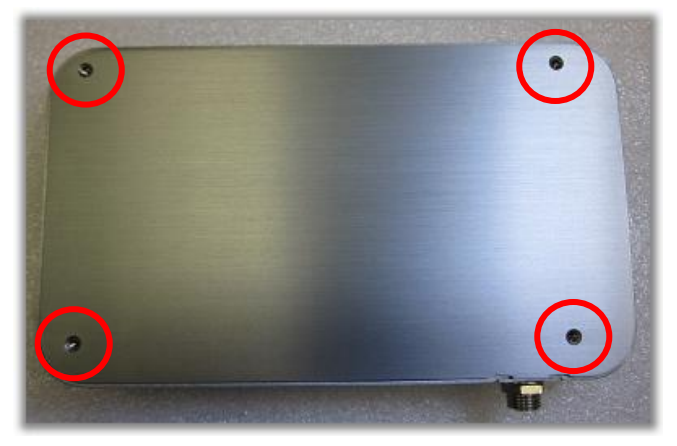

Step 2: Install the DRAM module.

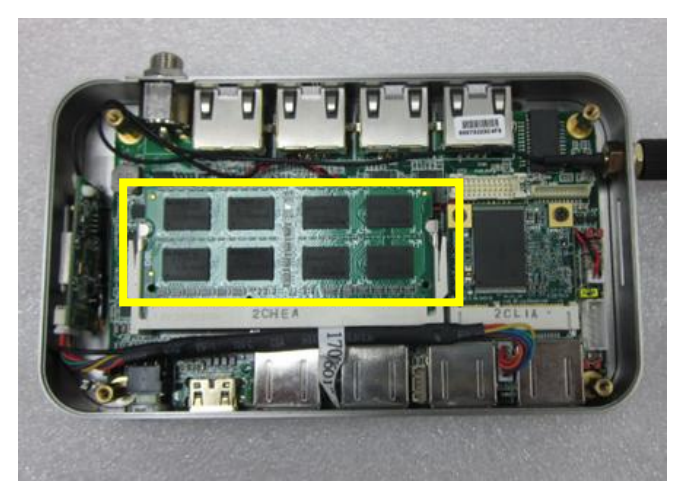

Step 3: Fasten the M4 x 4 screws in the bottom case.

#### 2.20 Mounting Bracket& burn-Proof bracket installation

- Mounting bracket is the middle device for DIN-RAIL & VESA-Mount.
- Burn-Proof bracket is crucial for protective use. It's recommended to install for safety.

Step 1: Remove the 4pcs M2\*4 screws in the bottom case.

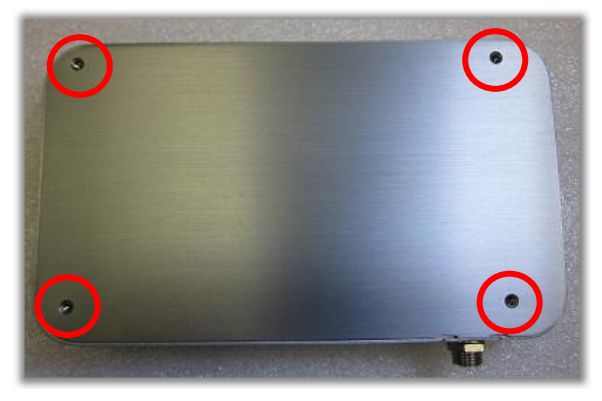

Step 2: Use the longer M2\*8 screws in the accessory pack to replace the

M2\*4 screws.

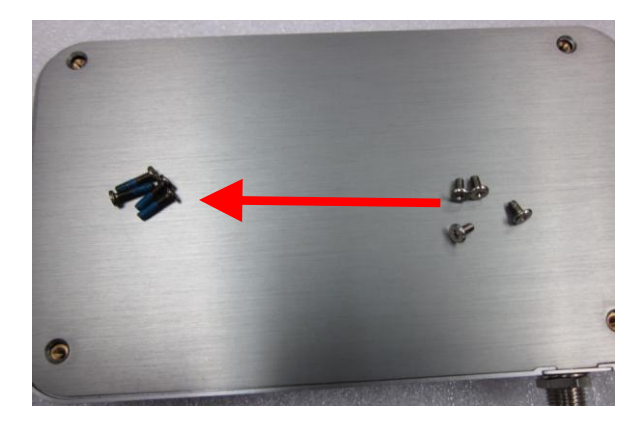

Step 3: Then fasten the screws and install both the Mounting Bracket and Burn-Proof bracket as the following graphics show.

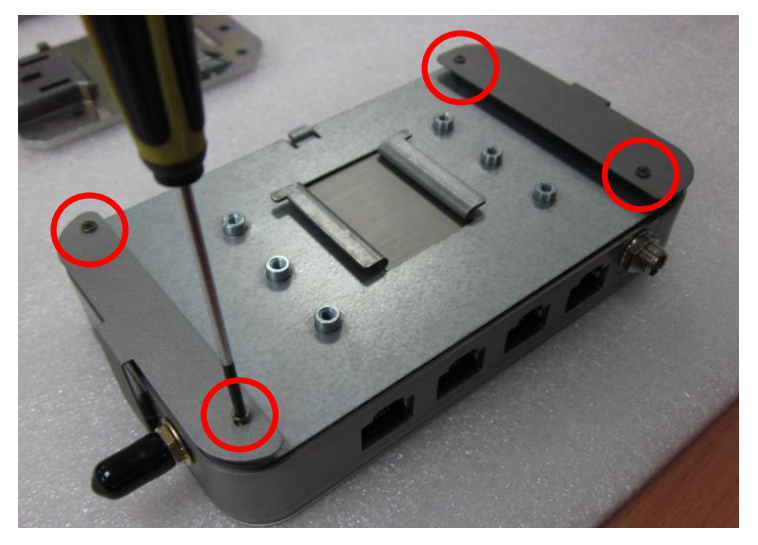

Step 4: The installation complete photo is shown below.

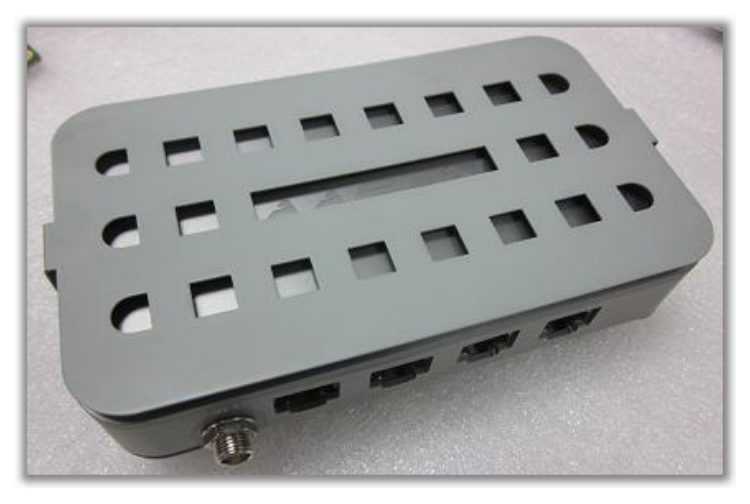

#### 2.21 DIN-RAIL bracket Installation

Step 1: First, please install the Mounting Bracket and Burn-proof bracket as the above section 2.4 shows. Then fasten the 3 pcs M3\*6 screws to install DIN-RAIL bracket.

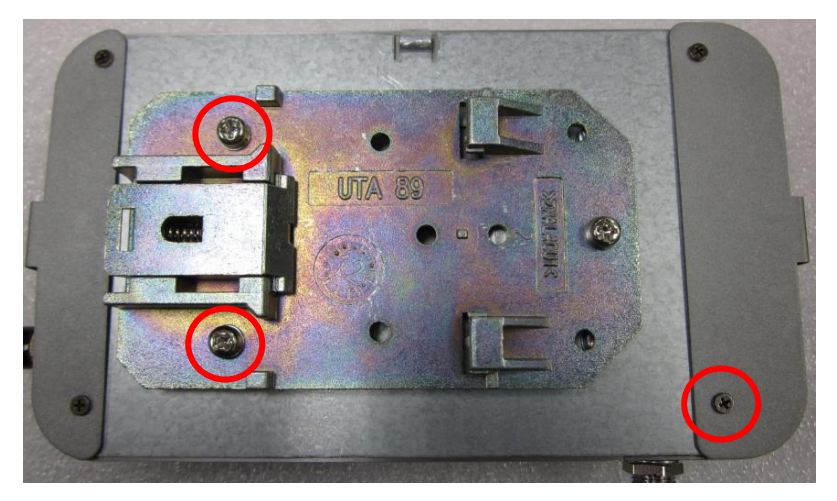

Step 2: The side-view of the installation complete photo is shown below.

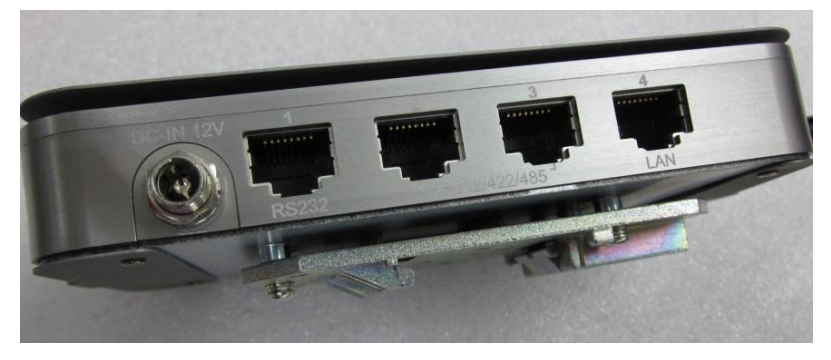

#### 2.22 VESA-Mount bracket Installation (for Display Panels)

Step 1: First, please install the Mounting Bracket and Burn-proof bracket as the above section 2.4 shows. Then start to install the VESA-Mount bracket for Display Panels.

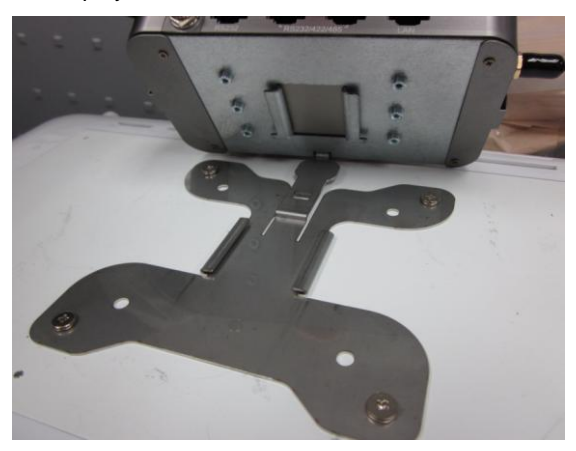

Step 2: Align the AEC-6402 with the VESA-Mount bracket through the rail.

Then smoothly push the AEC-6402 to fit in the bracket.

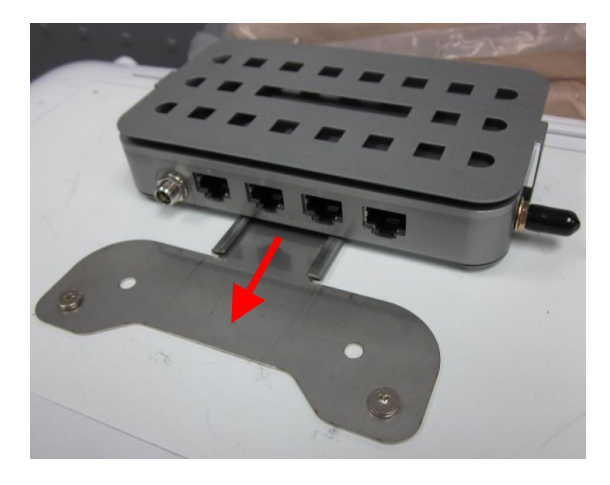

Chapter 2 Hardware Installation 2 - 18

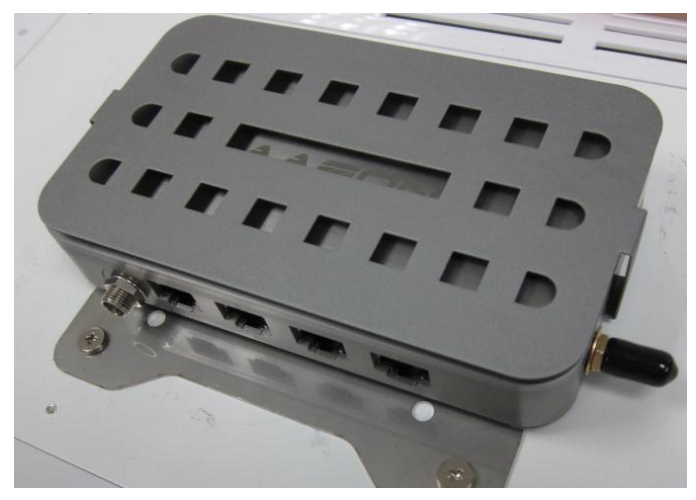

Step 3: The installation complete photos are shown below.

Bottom View

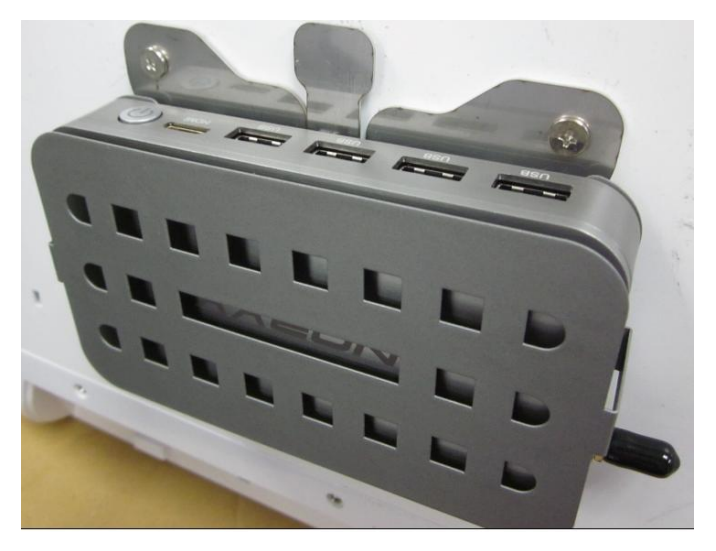

Top View

# Chapter 3

# AMI BIOS Setup

#### 3.1 System Test and linitialization

These routines test and initialize board hardware. If the routines encounter an error during the tests, you will either hear a few short beeps or see an error message on the screen. There are two kinds of errors: fatal and non-fatal. The system can usually continue the boot up sequence with non-fatal errors.

System configuration verification

These routines check the current system configuration stored in the CMOS memory and BIOS NVRAM. If system configuration is not found or system configuration data error is detected, system will load optimized default and re-boot with this default system configuration automatically.

There are four situations in which you will need to setup system configuration:

1. You are starting your system for the first time

- 2. You have changed the hardware attached to your system
- 3. The system configuration is reset by Clear-CMOS jumper

4. The CMOS memory has lost power and the configuration information has been erased.

The AEC-6402 CMOS memory has an integral lithium battery backup for data retention. However, you will need to replace the
complete unit when it finally runs down.

#### 3.2 AMI BIOS Setup

AMI BIOS ROM has a built-in Setup program that allows users to modify the basic system configuration. This type of information is stored in battery-backed CMOS RAM and BIOS NVRAM so that it retains the Setup information when the power is turned off.

Entering Setup

Power on the computer and press <Del>or <F2> immediately. This will allow you to enter Setup.

#### Main

Set the date, use tab to switch between date elements.

#### Advanced

Enable disable boot option for legacy network devices.

#### Chipset

Host bridge parameters.

#### Boot

Enables/disable quiet boot option.

#### Security

Set setup administrator password.

#### Save & Exit

Exit system setup after saving the changes.

# <u>Setup Menu</u> Setup submenu: Main

| Aptio Setup Utility – Copyright (C) 2012 American Megatrends, Inc.<br>Main Advanced Chipset Boot Security Save & Exit |                                                                                      |                                                                                                   |
|----------------------------------------------------------------------------------------------------|--------------------------------------------------------------------------------------|---------------------------------------------------------------------------------------------------|
| BIOS Information<br>AEC-6402 R1.0(A402AM                                                                              | 10) (04/08/2014)                                                                     | Set the Date. Use Tab to switch between Date elements.                                            |
| BIOS Vendor<br>Core Version<br>Compliancy<br>System Date<br>System Time                                               | American Megatrends<br>4.6.5.3<br>UEFI 2.3; PI 1.2<br>[Tue 04/08/2014]<br>[10:10:08] |                                                                                                   |
| Access Level                                                                                                    | Administrator                                                                        |                                                                                                   |
|                                                                                                    |                                                                                      | <pre>++: Select Screen 1↓: Select Item Enter: Select +/-: Change Opt.</pre>                       |
|                                                                                                    |                                                                                      | F1: General Help<br>F2: Previous Values<br>F3: Optimized Defaults<br>F4: Save & Exit<br>ESC: Exit |
|                                                                                                    |                                                                                      |                                                                                                   |
| Version 2                                                                                                    | .15.1226. Copyright (C) 2012 American                                                | Megatrends, Inc.                                                                                  |

| System Date                                                             | Day MM:DD:YYYY |  |
|-------------------------------------------------------------------------|----------------|--|
| Change the month, year and century. The 'Day' is changed automatically. |                |  |
| System Time                                                             | HH : MM : SS   |  |
| Change the clock of the system.                                         |                |  |

# Setup submenu: Advanced

| Aptio Setup Utili<br>Main Advanced Chipset Boot                                                                                                    | ity – Copyright (C) 2012 American<br>Security Save & Exit | Megatrends, Inc.                                                                                                    |
|----------------------------------------------------------------------------------------------------|-----------------------------------------------------------|----------------------------------------------------------------------------------------------------|
| <ul> <li>ACPI Settings</li> <li>CPU Configuration</li> <li>IDE Configuration</li> <li>USB Configuration</li> <li>F81801 Super ID Configuration</li> <li>Hardware Monitor</li> </ul> |                                                           | System ACPI Parameters.<br>++: Select Screen<br>14: Select Item<br>Enter: Select<br>+/-: Change Opt.<br>F1: General Help<br>F2: Previous Values<br>F3: Optimized Defaults<br>F4: Save & Exit<br>ESC: Exit |
| Version 2.15.122                                                                                                    | 26. Copyright (C) 2012 American M                         | egatrends, Inc.                                                                                                    |

| ACPI Settings                 |  |
|-------------------------------|--|
| System ACPI Parameters        |  |
| CPU Configuration             |  |
| CPU Configuration Parameters  |  |
| IDE Configuration             |  |
| IDE Device Options Settings   |  |
| USB Configuration             |  |
| USB Configuration Parameters  |  |
| F81801 Super IO Configuration |  |

| System Super IO Parameters |  |
|----------------------------|--|
| H/W Monitor                |  |
| Monitor hardware status    |  |

# **ACPI Settings**

| Aptio Setup<br>Advanced                                       | ) Utility – Copyright (C) 2012 Ame | rican Megatrends, Inc.                                                                                                    |
|---------------------------------------------------------------|------------------------------------|----------------------------------------------------------------------------------------------------|
| ACPI Settings                                                 |                                    | Enables or Disables System<br>ability to Hibernate (OS/S4                                                                                                    |
| Enable Hibernation<br>ACPI Sleep State<br>▶ RTC Wake Settings | (Enabled)<br>[AUTO]                | Sleep State). This option may<br>be not effective with some OS.                                                                                                    |
|                                                               |                                    | +: Select Screen<br>14: Select Item<br>Enter: Select<br>+/-: Change Opt.<br>F1: General Help<br>F2: Previous Values<br>F3: Optimized Defaults<br>F4: Save & Exit<br>ESC: Exit |
| Version 2.                                                    | 15.1226. Copyright (C) 2012 Ameri  | can Megatrends, Inc.                                                                                                    |

| Enable Hibernation                             | Enabled                   |  |
|------------------------------------------------|---------------------------|--|
|                                                | Disabled                  |  |
| Enabled or disabled hiber                      | nate (OS/S4 Sleep State). |  |
| ACPI Sleep State                               | Suspend Disabled          |  |
|                                                | S1 only(CPU Stop Clock)   |  |
|                                                | S3 only(Suspend to RAM)   |  |
|                                                | Αυτο                      |  |
| Select the ACPI state used for System Suspend  |                           |  |
| RTC Wake Settings                              |                           |  |
| Enable system to wake from S5 using RTC alarm. |                           |  |

#### **RTC Wake Settings**

| Aptio Setup Utility<br>Advanced                                                                | – Copyright (C) 2012 Ar  | merican Megatrends, Inc.                                                                                                    |
|------------------------------------------------------------------------------------------------|--------------------------|----------------------------------------------------------------------------------------------------|
| Wake system with Fixed Time<br>Wake up day<br>Wake up hour<br>Wake up minute<br>Wake up second | [Enabled]<br>0<br>0<br>0 | Enable or disable System wake<br>on alarm event. When enabled,<br>System will wake on the<br>hr::min::sec specified                            |
| Wake system with Dynamic Time<br>Wake up minute increase                                       | [Disabled]<br>1          |                                                                                                    |
|                                                                                                |                          | ++: Select Screen<br>fl: Select Item<br>Enter: Select<br>+/-: Change Opt.<br>F1: General Help<br>F2: Previous Values<br>F3: Optimized Defaults |
|                                                                                                |                          | F4: Save & Exit<br>ESC: Exit                                                                                                    |
|                                                                                                |                          | rican Megatrends, Inc.                                                                                                    |

#### Options summary: (default setting)

| Wake system with Fixed                                                           | Disabled                  |                                   |
|----------------------------------------------------------------------------------|---------------------------|-----------------------------------|
| Time                                                                             | Enabled                   |                                   |
| Enable or disable System w                                                       | vake on alarm event. Wake | e up time is setting by following |
| settings.                                                                        |                           |                                   |
| Wake up day                                                                      | 0-31                      |                                   |
| Select 0 for daily system wake up 1-31 for which day of the month that you would |                           |                                   |
| like the system to wake up                                                       |                           |                                   |
| Wake up hour                                                                     | 0-23                      |                                   |
|                                                                                  |                           |                                   |

Chapter 3 AMI BIOS Setup 3-8

A E C - 6 4 0 2

| Wake up minute                                                               | 0-59     |  |
|------------------------------------------------------------------------------|----------|--|
|                                                                              |          |  |
| Wake up second                                                               | 0-59     |  |
|                                                                              |          |  |
| Wake system with                                                             | Disabled |  |
| Dynamic Time                                                                 | Enabled  |  |
| Enable or disable System wake on alarm event. Wake up time is current time + |          |  |
| Increase minutes.                                                            |          |  |
| Wake up minute increase                                                      | 1-5      |  |
|                                                                              |          |  |

# A E C - 6 4 0 2

# **CPU** Configuration

| Aptio Setup Utility –<br>Advanced                                                                                                    | Copyright (C) 2012 American                                                                                        | Megatrends, Inc.                                                                                                    |
|----------------------------------------------------------------------------------------------------|----------------------------------------------------------------------------------------------------|----------------------------------------------------------------------------------------------------|
| CPU Configuration                                                                                                    |                                                                                                    | Enabled for Windows XP and                                                                                            |
| Processor Type<br>EMT64<br>Processor Speed<br>System Bus Speed<br>Ratio Status<br>Actual Ratio<br>System Bus Speed<br>Processor Stepping<br>Microcode Revision | Intel(R) Atom(TM) CPU N2<br>Not Supported<br>1600 MHz<br>400 MHz<br>16<br>16<br>400 MHz<br>30661<br>269<br>2055 to | Hyper-Threading Technology)<br>and Disabled for other OS (OS<br>not optimized for<br>Hyper-Threading Technology).     |
| L1 Cache RAM<br>L2 Cache RAM                                                                                                    | 2x56 k<br>2x512 k                                                                                                  |                                                                                                    |
| Processor Core<br>Hyper-Threading                                                                                                    | Dual<br>Supported                                                                                                  | ↔: Select Screen<br>↑↓: Select Item<br>Enter: Select                                                                  |
| Hyper-Threading<br>Execute Disable Bit<br>Limit CPUID Maximum<br>CPU Smart Thermal Control                                                                     | [Enabled]<br>[Enabled]<br>[Disabled]<br>[Disabled]                                                                 | +/-: Change Opt.<br>F1: General Help<br>F2: Previous Values<br>F3: Optimized Defaults<br>F4: Save & Exit<br>ESC: Exit |
| Version 2.15.1226. C                                                                                                    | opyright (C) 2012 American M                                                                                       | egatrends, Inc.                                                                                                    |

#### Options summary: (default setting)

| Hyper-Threading                     | Disabled      |  |
|-------------------------------------|---------------|--|
|                                     | Enabled       |  |
| En/Disable CPU Hyper-Thread         | ding function |  |
| Execute Disable Bit                 | Disabled      |  |
|                                     | Enabled       |  |
| En/Disable XD bit for supporting OS |               |  |
| Limit CPUID Maximum                 | Disabled      |  |
|                                     | Enabled       |  |
| Disabled for Windows XP             |               |  |
| CPU Smart Thermal Control           | Disabled      |  |

Chapter 3 AMI BIOS Setup 3-10

|                                                                              | 55 |  |
|------------------------------------------------------------------------------|----|--|
|                                                                              | 60 |  |
|                                                                              | 65 |  |
|                                                                              | 70 |  |
| CPU will reduce frequency automatically when CPU temperature higher than the |    |  |

setting value.

# **IDE** Configuration

| Aptio Setup Ut.<br>Advanced | ility – Copyright (C) 2012 Ame     | rican Megatrends, Inc.                                                                                                    |
|-----------------------------|------------------------------------|----------------------------------------------------------------------------------------------------|
| SATA Port<br>mSATA Port     | Drive Modelname<br>Drive Modelname | Select a configuration for SATA Controller.                                                                                                    |
| SATA Controller(s)          | [Enabled]                          |                                                                                                    |
|                             |                                    |                                                                                                    |
|                             |                                    | ++: Select Screen<br>14: Select Item<br>Enter: Select<br>+/-: Change Opt.<br>F1: General Help<br>F2: Previous Values<br>F3: Optimized Defaults<br>F4: Save & Exit<br>ESC: Exit |
| Version 2.15                | 1926 - Popuright (P) 2012 Ameri    | can Mediatrands Top                                                                                                    |

| SATA Controller(s)                                    | Disabled |  |
|-------------------------------------------------------|----------|--|
|                                                       | Enabled  |  |
| En/Disable SATA controlle                             | r        |  |
| Configure SATA as                                     | IDE      |  |
|                                                       | AHCI     |  |
| Configure SATA controller operating as IDE/AHCI mode. |          |  |

# **USB** Configuration

| Aptio Setup Utility -<br>Advanced             | Copyright (C) 2012 American | Megatrends, Inc.                                                                              |
|-----------------------------------------------|-----------------------------|-----------------------------------------------------------------------------------------------|
| USB Configuration                             |                             | Enables Legacy USB support.                                                                   |
| USB Devices:<br>1 Drive, 1 Keyboard, 1 Mouse  |                             | support if no USB devices are<br>connected. DISABLE option will<br>keen USB devices available |
| Legacy USB Support                            |                             | only for EFI applications.                                                                    |
| Mass Storage Devices:<br>USB Device Modelname | [Auto]                      |                                                                                               |
|                                               |                             |                                                                                               |
|                                               |                             | ++: Select Screen                                                                             |
|                                               |                             | Enter: Select                                                                                 |
|                                               |                             | +/−: Change Upt.<br>F1: General Help                                                          |
|                                               |                             | F2: Previous Values                                                                           |
|                                               |                             | F4: Save & Exit                                                                               |
|                                               |                             | ESC: Exit                                                                                     |
|                                               |                             |                                                                                               |
|                                               |                             |                                                                                               |
| Version 2.15.1226. Co                         | pyright (C) 2012 American M | egatrends, Inc.                                                                               |

| Legacy USB Support                                                                | Enabled                |                       |
|-----------------------------------------------------------------------------------|------------------------|-----------------------|
|                                                                                   | Disabled               |                       |
|                                                                                   | Auto                   |                       |
| Enables BIOS Support for L                                                        | egacy USB Support. Whe | n enabled, USB can be |
| functional in legacy environment like DOS. AUTO option disables legacy support if |                        |                       |
| no USB devices are connected. DISABLE option will keep USB devices available      |                        |                       |
| only for EFI application                                                          |                        |                       |
| Device Name                                                                       | Auto                   |                       |
| (Emulation Type)                                                                  | Floppy                 |                       |

|                                                                                  | Forced FDD |  |  |
|----------------------------------------------------------------------------------|------------|--|--|
|                                                                                  | Hard Disk  |  |  |
|                                                                                  | CD-ROM     |  |  |
| If Auto. USB devices less than 530MB will be emulated as Floppy and remaining as |            |  |  |
| Floppy and remaining as hard drive. Forced FDD option can be used to force a     |            |  |  |
| HDD formatted drive to boot as FDD(Ex. ZIP drive)                                |            |  |  |

### F81801 Super IO Configuration

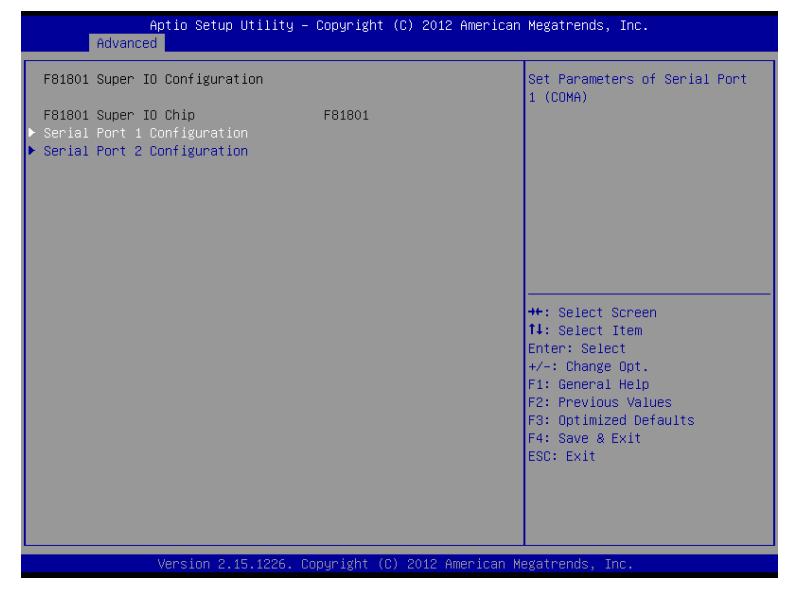

| Serial Port 1/2 Configuration   |     |  |
|---------------------------------|-----|--|
| Set Parameters of Serial Port 7 | 1/2 |  |

#### Serial Port 1 Configuration

| Aptio Setup Utility -<br>Advanced | - Copyright (C) 2012 Americar | n Megatrends, Inc.                                                                   |
|-----------------------------------|-------------------------------|--------------------------------------------------------------------------------------|
| Serial Port 1 Configuration       |                               | Enable or Disable Serial Port                                                        |
| Serial Port<br>Device Settings    | [Enabled]<br>IO=3F8h; IRQ=4;  | (604)                                                                                |
| Change Settings<br>Device Type    | [Auto]<br>[RS232]             |                                                                                      |
|                                   |                               | the Salast Sanaan                                                                    |
|                                   |                               | 11: Select Item       Enter: Select       +/-: Change Ont.                           |
|                                   |                               | F1: General Help<br>F2: Previous Values<br>F3: Optimized Defaults<br>F4: Save & Exit |
|                                   |                               | LOUY EAT                                                                             |
| Version 2.15.1226. (              | Copyright (C) 2012 American ⊧ | Wegatrends, Inc.                                                                     |

| Serial Port                   | Disabled                       |  |
|-------------------------------|--------------------------------|--|
|                               | Enabled                        |  |
| En/Disable specified serial p | port.                          |  |
| Change Settings               | Auto                           |  |
|                               | IO=3F8h; IRQ=4;                |  |
|                               | IO=3F8h; IRQ=3,4,5,7,10,11,12; |  |
|                               | IO=2F8h; IRQ=3,4,5,7,10,11,12; |  |
|                               | IO=3E8h; IRQ=3,4,5,7,10,11,12; |  |
|                               | IO=2E8h; IRQ=3,4,5,7,10,11,12; |  |

| Select a resource setting for Super IO device. |                           |  |
|------------------------------------------------|---------------------------|--|
| Device Type                                    | RS232                     |  |
|                                                | RS422                     |  |
|                                                | RS485                     |  |
| Configure COM2 operated                        | as RS232, RS422 or RS485. |  |

#### **Serial Port 2 Configuration**

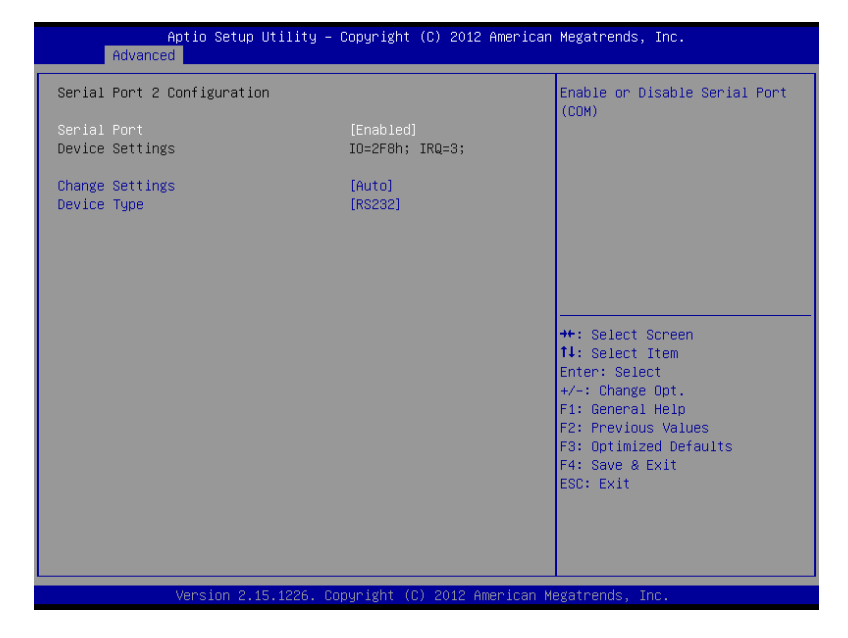

| Serial Port                | Disabled                       |  |
|----------------------------|--------------------------------|--|
|                            | Enabled                        |  |
| En/Disable specified seria | l port.                        |  |
| Change Settings            | Auto                           |  |
|                            | IO=2F8h; IRQ=3;                |  |
|                            | IO=3F8h; IRQ=3,4,5,7,10,11,12; |  |
|                            | IO=2F8h; IRQ=3,4,5,7,10,11,12; |  |
|                            | IO=3E8h; IRQ=3,4,5,7,10,11,12; |  |
|                            | IO=2E8h; IRQ=3,4,5,7,10,11,12; |  |

| Select a resource setting for Super IO device. |                             |  |
|------------------------------------------------|-----------------------------|--|
| Device Type                                    | RS232                       |  |
|                                                | RS422                       |  |
|                                                | RS485                       |  |
| Configure COM2 operated                        | d as RS232, RS422 or RS485. |  |

#### H/W Monitor

| Aptio Setup Utility<br>Advanced                                                        | – Copyright (C) 2012 America                                                             | n Megatrends, Inc.                                                                                                    |
|----------------------------------------------------------------------------------------|------------------------------------------------------------------------------------------|----------------------------------------------------------------------------------------------------|
| Pc Health Status                                                                       |                                                                                          |                                                                                                    |
| CPU temperature<br>System temperature<br>CPU_VCORE<br>VCC_DIMM<br>3.3V<br>3VSB<br>VBAT | : +35 C<br>: +35 C<br>: +1.088 V<br>: +1.512 V<br>: +3.328 V<br>: +3.360 V<br>: +3.216 V | <pre>+*: Select Screen 11: Select Item Enter: Select +/-: Change Opt. F1: General Help F2: Previous Values F3: Optimized Defaults F4: Save &amp; Exit ESC: Exit</pre> |
| Version 2.15.1226.                                                                     | Copyright (C) 2012 American                                                              | Megatrends, Inc.                                                                                                    |

# Setup submenu: Chipset

| Aptio Setup Utility – Copyright (C) 2012 Ame<br>Main Advanced <mark>Chipset</mark> Boot Security Save & Exit | erican Megatrends, Inc.                                                                                                    |
|----------------------------------------------------------------------------------------------------|----------------------------------------------------------------------------------------------------|
| ▶ Host Bridge<br>▶ South Bridge                                                                              | Host Bridge Parameters                                                                                                    |
|                                                                                                    | ++: Select Screen<br>11: Select Item<br>Enter: Select<br>+/-: Change Opt.<br>F1: General Help<br>F2: Previous Values<br>F3: Optimized Defaults<br>F4: Save & Kxit<br>ESC: Exit |
| Version 2.15.1226. Copyright (C) 2012 Ameri                                                                  |                                                                                                    |

| Host Bridge             |  |
|-------------------------|--|
| Host Bridge Parameters  |  |
| South Bridge            |  |
| South Bridge Parameters |  |

#### A E C - 6 4 0 2

#### Host Bridge

| Aptio Setup Utility -<br>Chipset                                      | Copyright (C) 2012 American | Megatrends, Inc.                                                                                                    |
|-----------------------------------------------------------------------|-----------------------------|----------------------------------------------------------------------------------------------------|
| ******* Memory Information ******<br>Memory Frequency<br>Total Memory | 800 MHz(DDR3)<br>1024 MB    | Configure Fixed Graphics<br>Memory Size                                                                                                    |
| Intel IGD Configuration<br>Fixed Graphics Memory Size                 |                             |                                                                                                    |
|                                                                       |                             | ++: Select Screen<br>11: Select Item<br>Enter: Select<br>+/-: Change Opt.<br>F1: General Help<br>F2: Previous Values<br>F3: Optimized Defaults<br>F4: Save & Exit<br>ESC: Exit |
| Version 2.15.1226. Cc                                                 | puright (C) 2012 American M | egatrends. Inc.                                                                                                    |

| Fixed Graphics Memory                | 128MB |  |
|--------------------------------------|-------|--|
| Size                                 | 256MB |  |
| Configure Fixed Graphics Memory Size |       |  |

# South Bridge

| Aptio Setup Utility – Copyright (C) 2012 American Megatrends, Inc.<br>Chipset |                                             |                                                                                                    |
|-------------------------------------------------------------------------------|---------------------------------------------|----------------------------------------------------------------------------------------------------|
| ▶ Onboard Devices                                                             |                                             | Enable/Disable Intel(R) IO<br>Controller Hub (TPT) devices                                                                                                    |
| High Precision Event Timer Configurat<br>High Precision Timer                 | tion<br>[Enabled]                           |                                                                                                    |
| Power Mode<br>SLP_S4 Assertion Width<br>Restore AC Power Loss                 | [ATX Type]<br>[1-2 Seconds]<br>[Last State] |                                                                                                    |
|                                                                               |                                             | ++: Select Screen<br>14: Select Item<br>Enter: Select<br>+/-: Change Opt.<br>F1: General Help<br>F2: Previous Values<br>F3: Optimized Defaults<br>F4: Save & Exit<br>ESC: Exit |
| Version 2.15.1226. Cor                                                        | ouright (C) 2012 American M                 | egatrends, Inc.                                                                                                    |

| Onboard Devices                                  |                     |  |
|--------------------------------------------------|---------------------|--|
| Onboard devices parame                           | ters configurations |  |
| High Precision Timer                             | Enabled             |  |
|                                                  | Disabled            |  |
| Enable or Disable the High Precision Event Timer |                     |  |
| Power Mode                                       | АТХ Туре            |  |
|                                                  | АТ Туре             |  |
| Select the power type used on the system         |                     |  |
| SLP_S4 Assertion Width                           | 1-2 Seconds         |  |
|                                                  | 2-3 Seconds         |  |

|                                                                       | 3-4 Seconds                 |     |
|-----------------------------------------------------------------------|-----------------------------|-----|
|                                                                       | 4-5 Seconds                 |     |
| Select a minimum asserti                                              | on width of the SLP_S4# sig | nal |
| Restore AC Power Loss                                                 | Power On                    |     |
|                                                                       | Power Off                   |     |
|                                                                       | Last State                  |     |
| Select AC power state when power is re-applied after a power failure. |                             |     |

#### **Onboard Devices**

| Aptio Setup L<br>Chipset                                                    | Jtility – Copyright (C) 2012 Amer                 | ican Megatrends, Inc.                                                                                                    |
|-----------------------------------------------------------------------------|---------------------------------------------------|----------------------------------------------------------------------------------------------------|
| Azalia Controller<br>LANI Controller<br>LAN2 Controller<br>SMBus Controller | [HD_Audio]<br>[Enabled]<br>[Enabled]<br>[Enabled] | Azalia Controller                                                                                                    |
|                                                                             |                                                   | <pre>+: Select Screen 11: Select Item Enter: Select +/-: Change Opt. F1: General Help F2: Previous Values F3: Optimized Defaults F4: Save &amp; Exit ESC: Exit</pre> |
|                                                                             | 5.1226. Copyright (C) 2012 Americ                 | an Megatrends, Inc.                                                                                                    |

| Azalia Controller                                | Disabled |  |
|--------------------------------------------------|----------|--|
|                                                  | HD Audio |  |
| Enable or disable Azalia Controller              |          |  |
| LAN1 Controller                                  | Disabled |  |
|                                                  | Enabled  |  |
| Enable or disable Realtek R8111E PCIE Lan Device |          |  |
| LAN2 Controller                                  | Disabled |  |
|                                                  | Enabled  |  |
| Enable or disable Realtek R8111E PCIE Lan Device |          |  |

A E C - 6 4 0 2

| SMBus Controller                          | Disabled |  |
|-------------------------------------------|----------|--|
|                                           | Enabled  |  |
| Enable or Disable OnChip SMBus Controller |          |  |

# Setup submenu: Boot

| Aptio Setup Utility – Copyright (C) 2012 American Megatrends, Inc.<br>Main Advanced Chipset <mark>Boot</mark> Security Save & Exit                                                                                                    |                                                                                                    |                                                                                                    |
|----------------------------------------------------------------------------------------------------|----------------------------------------------------------------------------------------------------|----------------------------------------------------------------------------------------------------|
| Boot Configuration<br>Quiet Boot<br>Launch LAN PXE OpROM                                                                                                    | [Enabled]<br>[Disabled]                                                                                    | Enables or disables Quiet Boot<br>option                                                                                                    |
| Boot Option Priorities<br>Boot Option #1<br>Boot Option #2<br>Boot Option #3<br>Boot Option #4<br>Boot Option #5<br>CD/DVD ROM Drive BBS Priorities<br>Hand Drive BBS Priorities<br>Floppy Drive BBS Priorities<br>Network Device BBS Priorities | [Device Modelname]<br>[Device Modelname]<br>[Device Modelname]<br>[Device Modelname]<br>[Device Modelname] | ++: Select Screen<br>1: Select Item<br>Enter: Select<br>+/-: Change Opt.<br>F1: General Help<br>F2: Previous Values<br>F3: Optimized Defaults<br>F4: Save & Exit<br>ESC: Exit |
| Version_2_15_122                                                                                                    | 6. Copyright (C) 2012 Americ                                                                               | an Megatrends, Inc.                                                                                                    |

| Quiet Boot                    | Disabled   |  |
|-------------------------------|------------|--|
|                               | Enabled    |  |
| En/Disable showing boot lo    | go.        |  |
| Launch LAN PXE OpROM          | Disabled   |  |
|                               | Enabled    |  |
| En/Disable PXE boot for RT    | L8111E LAN |  |
| Boot Option #X/               |            |  |
| XXXX Drive BBS Priorities     |            |  |
| The order of boot priorities. |            |  |

#### **BBS** Priorities

|                                                                                   | Aptio Setup Utility – Copyrigh<br>Boot                               | t (C) 2012 American                                                              | Megatrends, Inc.                                                                                                    |
|-----------------------------------------------------------------------------------|----------------------------------------------------------------------|----------------------------------------------------------------------------------|----------------------------------------------------------------------------------------------------|
| Boot Option #<br>Boot Option #<br>Boot Option #<br>Boot Option #<br>Boot Option # | 1 Device<br>2 Device<br>3 Device<br>4 Device<br>5 Device<br>6 Device | Modelname]<br>Modelname]<br>Modelname]<br>Modelname]<br>Modelname]<br>Modelname] | Sets the system boot order                                                                                                    |
|                                                                                   |                                                                      |                                                                                  | ++: Select Screen<br>14: Select Item<br>Enter: Select<br>+/-: Change Opt.<br>F1: General Help<br>F2: Previous Values<br>F3: Optimized Defaults<br>F4: Save & Exit<br>ESC: Exit |
|                                                                                   | Version 2.15.1226.Copyright                                          | (C) 2012 American Me                                                             | egatrends, Inc.                                                                                                    |

| Boot Option #x             | Disabled    |  |
|----------------------------|-------------|--|
|                            | Device name |  |
| Sets the system boot order |             |  |

# Setup submenu: Security

| Aptio Setup Utility<br>Main Advanced Chipset Boot Se                                                                                                    | - Copyright (C) 2012 American<br>curity <mark>Save &amp; Exit</mark> | Megatrends, Inc.                                            |
|----------------------------------------------------------------------------------------------------|----------------------------------------------------------------------|-------------------------------------------------------------|
| Password Description                                                                                                    |                                                                      | Set Administrator Password                                  |
| If ONLY the Administrator's passwon<br>then this only limits access to Se<br>only asked for when entering Setup<br>If ONLY the User's password is set<br>is a power on password and must be<br>boot or enter Setup. In Setup the M<br>have Administrator rights.<br>The password length must be<br>in the following range:<br>Minimum length | rd is set,<br>sup and is<br>then this<br>entered to<br>Jser will     |                                                             |
| Maximum length                                                                                                    | 20                                                                   | ++: Select Screen                                           |
| Administrator Password                                                                                                    |                                                                      | Enter: Select                                               |
| User Password                                                                                                    |                                                                      | +/-: Change Opt.<br>F1: General Help<br>F2: Previous Values |
| HDD Security Configuration:<br>HDD 0:HDD Modelname                                                                                                    |                                                                      | F3: Optimized Defaults<br>F4: Save & Exit<br>ESC: Exit      |
| Version 2.15.1226. (                                                                                                    | Copyright (C) 2012 American Mo                                       | egatrends, Inc.                                             |

| Administrator Password/       | Not set                     |                                |
|-------------------------------|-----------------------------|--------------------------------|
| User Password                 |                             |                                |
| You can install a Supervisor  | password, and if you insta  | all a supervisor password, you |
| can then install a user pass  | word. A user password doe   | es not provide access to many  |
| of the features in the Setup  | utility.                    |                                |
| Install the Password:         |                             |                                |
| Press Enter on this item, a c | dialog box appears which le | ets you enter a password. You  |
| can enter no more than six I  | etters or numbers. Press I  | Enter after you have typed in  |
| the password. A second dia    | log box asks you to retype  | the password for               |
| confirmation. Press Enter af  | ter you have retyped it cor | rectly. The password is        |

required at boot time, or when the user enters the Setup utility.

Removing the Password:

Highlight this item and type in the current password. At the next dialog box press

Enter to disable password protection.

#### **HDD Security**

| Aptio Se                                                                                                    | tup Utilit                                                                                   | :y − Copyright (C) 2012 Ar<br>Security              | merican Megatrends, Inc.                                                                                                    |
|----------------------------------------------------------------------------------------------------|----------------------------------------------------------------------------------------------|-----------------------------------------------------|----------------------------------------------------------------------------------------------------|
| HDD Password Description<br>Allows Access to Set<br>HardDisk User and Maste<br>User Password need to b<br>Enabling Security, Mas-<br>be Modified only when s<br>with Master Password in<br>HDD PASSWORD CONFIGURAT | on :<br>, Modify<br>er Passwor<br>de install<br>ter Passwo<br>successful<br>n POST.<br>TION: | and Clear<br>ds.<br>ed for<br>nd can<br>ly unlocked |                                                                                                    |
| Security Supported<br>Security Enabled<br>Security Locked<br>Security Frozen<br>HOD User Pwd Status<br>HDD Master Pwd Status<br>Set User Password<br>Set Master Password                                           | :::::::::::::::::::::::::::::::::::::::                                                      | Yes<br>No<br>No<br>NO INSTALLED<br>INSTALLED        | ++: Select Screen<br>fl: Select Item<br>Enter: Select<br>+/-: Change Opt.<br>F1: General Help<br>F2: Previous Values<br>F3: Optimized Defaults<br>F4: Save & Exit<br>ESC: Exit |
| Version                                                                                                    | 2.15.1226                                                                                    | . Copyright (C) 2012 Amer                           | rican Megatrends, Inc.                                                                                                    |

| Set User Password/            | Not set                        |                              |
|-------------------------------|--------------------------------|------------------------------|
| Set Master Password           |                                |                              |
| You can install a Master and  | d User password. Before boo    | oting to OS, HDD will be set |
| to frozen state. On S3 resur  | me HDD will be unlocked usi    | ing the HDD Password we      |
| entered while system bootir   | ng.                            |                              |
| Install the Password:         |                                |                              |
| Press Enter on this item, a c | dialog box appears which let   | s you enter a password. You  |
| can enter no more than six    | letters or numbers. Press Er   | nter after you have typed in |
| the password. A second dia    | log box asks you to retype th  | ne password for              |
| confirmation. Press Enter a   | fter you have retyped it corre | ectly. The password is       |

required at boot time, or when the user enters the Setup utility.

Removing the Password:

Highlight this item and type in the current password. At the next dialog box press

Enter to disable password protection.

### Setup submenu: Exit

| Aptio Setup Utility – Copyright (C) 2012 American<br>Main Advanced Chipset Boot Security <mark>Save &amp; Exit</mark> | Megatrends, Inc.                                       |
|----------------------------------------------------------------------------------------------------|--------------------------------------------------------|
| Save Changes and Reset<br>Discard Changes and Reset                                                                   | Reset the system after saving the changes.             |
| Restore Defaults<br>Save as User Defaults<br>Restore User Defaults                                                    |                                                        |
|                                                                                                    |                                                        |
|                                                                                                    |                                                        |
|                                                                                                    | ++: Select Screen<br>↓: Select Item<br>Enter: Select   |
|                                                                                                    | +/-: Change Opt.                                       |
|                                                                                                    | F1: General Help<br>F2: Previous Values                |
|                                                                                                    | F3: Optimized Defaults<br>F4: Save & Exit<br>ESC: Exit |
|                                                                                                    |                                                        |
|                                                                                                    |                                                        |
| Version 2.15.1226. Copyright (C) 2012 American M                                                                      | egatrends, Inc.                                        |

| Save Changes and Reset            |                        |  |
|-----------------------------------|------------------------|--|
| Reset the system after saving the | ne changes             |  |
| Discard Changes and Reset         |                        |  |
| Reset system setup without sav    | ring any changes       |  |
| Restore Defaults                  |                        |  |
| Restore/Load Default values for   | all the setup options. |  |
| Save as User Defaults             |                        |  |
| Save the changes done so far a    | as User Defaults       |  |
| Restore User Defaults             |                        |  |
| Restore the User Defaults to all  | the setup options      |  |

.

# Chapter

# Driver Installation

Chapter 4 Driver Installation 4-1

The AEC-6402 comes with an AutoRun CD-ROM that contains all drivers and utilities that can help you to install the driver automatically.

Insert the driver CD, the driver CD-title will auto start and show the installation guide. If not, please follow the sequence below to install the drivers.

# Follow the sequence below to install the drivers:

- Step 1 Install Chipset Driver
- Step 2 Install VGA Driver
- Step 3 Install LAN Driver
- Step 4 Install AHCI Driver
- Step 5 Install Serial Port Driver (Optional)
- Step 6 Install Wireless Driver (Optional)
- Step 7 Install CAN Bus Driver (Optional)

Please read instructions below for further detailed installations.

#### 4.1 Installation:

Insert the AEC-6402 CD-ROM into the CD-ROM drive. And install the drivers from Step 1 to Step 7 in order.

#### Step 1 – Install Chipset Driver

- Click on the STEP1-Chipset folder and select the OS folder your system is
- Double click on the *infinst\_autol\_1034.exe* file located in each OS folder
- 3. Follow the instructions that the window shows
- 4. The system will help you install the driver automatically

#### Step 2 – Install VGA Driver

### For Windows<sup>®</sup> 7

- Click on the STEP2-VGA folder and select the folder of WIN7\_32
- 2. Double click on the **Setup.exe** file
- 3. Follow the instructions that the window shows
- 4. The system will help you install the driver automatically

# For Windows<sup>®</sup> XP

- 1. Install Framework 3.5
  - Double click on the *dotnetfx35.exe*
  - Follow the instructions that the window shows
  - The system will help you install the driver automatically

- 2. Install IEMGD
  - Double click on the *WindowsDriverSETUP.exe*
  - Select the configuration
  - Follow the instructions that the window shows
  - The system will help you install the driver automatically

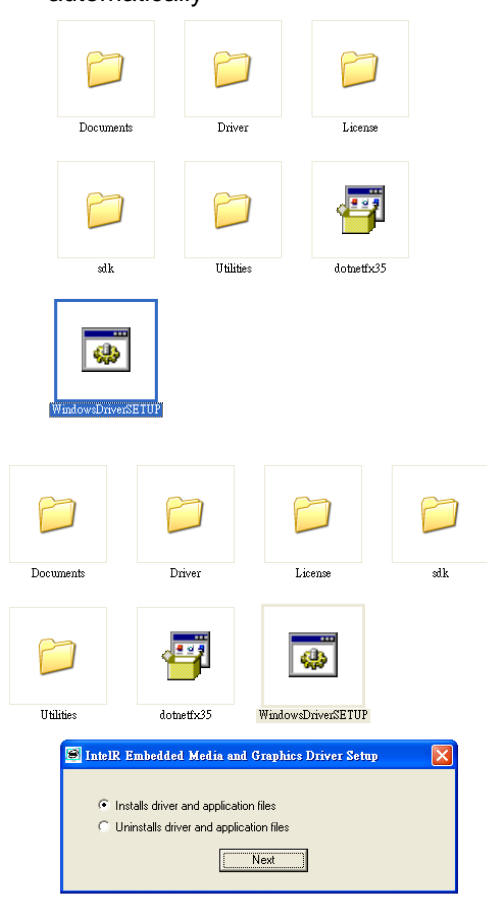

Chapter 4 Driver Installation 4-4

# A E C - 6 4 0 2

| ntelR Embedded Media and Graphics Driver Setup                                                                                                    | × |
|----------------------------------------------------------------------------------------------------|---|
| INTEL SOFTWARE LICENSE AGREEMENT (OEM / IHV / ISV Distribution & Single Output of the User)                                                                                                    |   |
| IMPORTANT - READ BEFORE COPYING, INSTALLING OR USING.                                                                                                    |   |
| Do not use or load this software and any associated materials (collectively, the<br>"Software") until you have carefully read the following terms and conditions.<br>By loading or using the Software, you agree to the terms of this Agreement. If<br>you do not wish to so agree, do not install or use the Software. |   |
| Please Also Note:                                                                                                    |   |
| * If you are an Original Equipment Manufacturer (DEM), Independent Hardware<br>Vendor (IHV), or Independent Software Vendor (ISV), this complete LICENSE<br>AGREEMENT applies;                                                                                                    |   |
| * If you are an End-User, then only Exhibit A, the INTEL END-USER SOFTWARE<br>LICENSE AGREEMENT, applies.                                                                                                    |   |
| C I disagree     Install     Close                                                                                                    |   |
|                                                                                                    |   |

| The software you are installing has not passed Windows Logo<br>testing to verify its compatibility with Windows XP. ( <u>Tell me why</u><br>this testing is important.)                                                                                                    |
|----------------------------------------------------------------------------------------------------|
| Continuing your installation of this software may impair<br>or destabilize the correct operation of your system<br>either immediately or in the future. Microsoft strongly<br>recommends that you stop this installation now and<br>contact the software vendor for software that has<br>passed Windows Logo testing. |
|                                                                                                    |
If you want to update driver, please uninstall driver first.

#### Uninstall IEMGD

- 1. Double click on the WindowsDriverSETUP.exe
- 2. Follow the instructions that the window shows
- 3. The system will help you uninstall the driver automatically

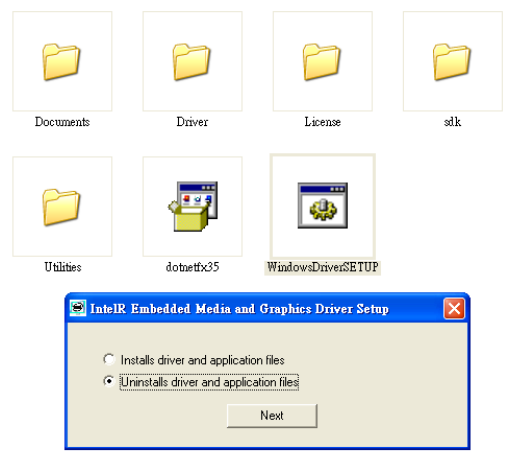

- Step 3 Install LAN Driver
  - Click on the STEP3-LAN folder and select the OS folder your system is
  - 2. Double click on the *setup.exe* file located in each OS folder
  - 3. Follow the instructions that the window shows
  - 4. The system will help you install the driver automatically

Step 4 – Install AHCI Driver

Please refer to the Appendix C AHCI Setting

Chapter 4 Driver Installation 4-6

#### Step 5 – Serial Port Driver (Optional)

#### For Windows<sup>®</sup> XP:

- Click on the STEP5-Serial Port Driver (Optional) and select the folder of WINXP\_32
- 2. Double click on *patch.bat* file
- 3. Follow the instructions that the window shows
- 4. The system will help you install the driver automatically

#### For Windows<sup>®</sup> 7:

1. Create a password for Administrator account.

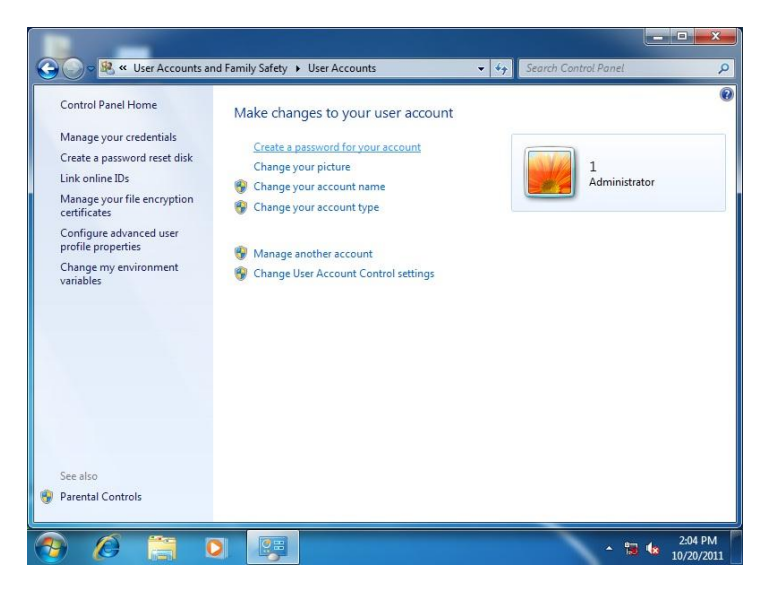

#### 2. Change User Account Control Settings to [Never notify]

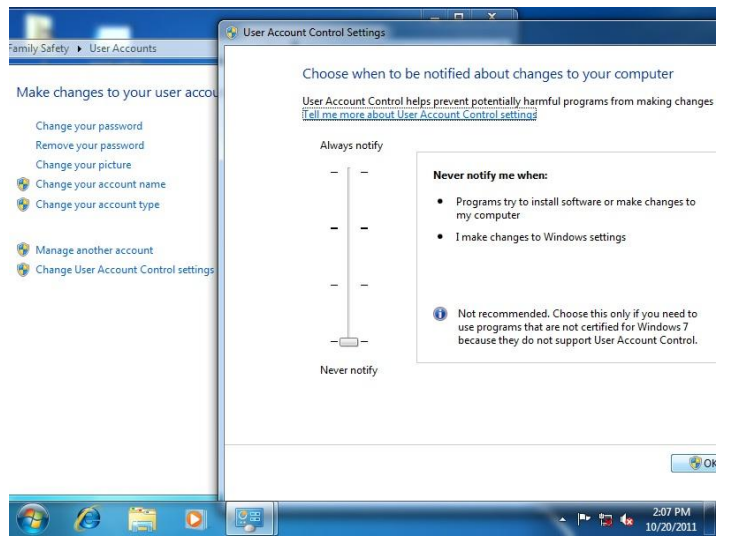

#### 3. Reboot and Administrator login.

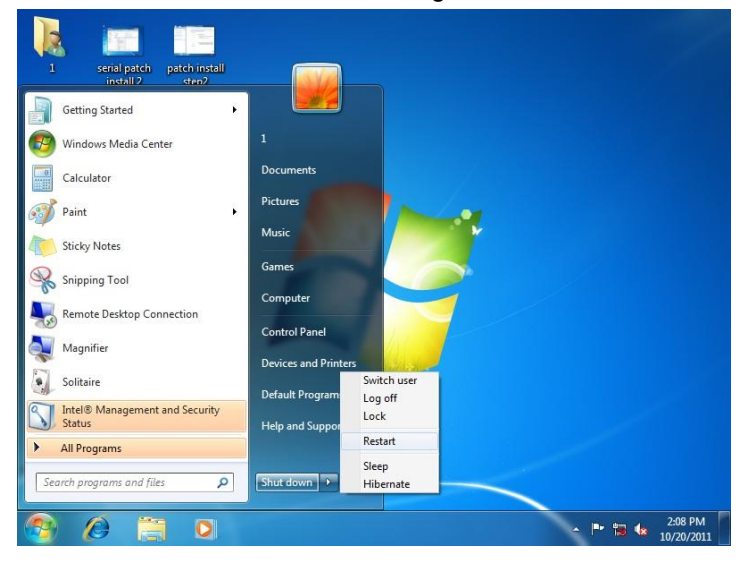

Chapter 4 Driver Installation 4-8

4. To run patch.bat with [Run as administrator].

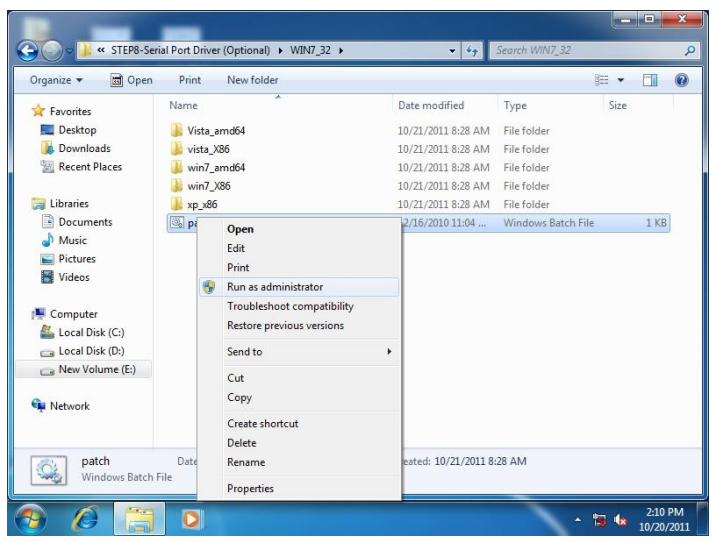

Step 6 – Install Wireless Driver (Optional)

- Click on the STEP6-Wireless (Optional) folder and select the OS folder your system is.
- Double click on the VN9271\_Windows\_V1.3.0.0\_x86 located in each OS folder
- 3. Follow the instructions that the window shows
- 4. The system will help you install the driver automatically

Step 7 – Install CAN Bus Driver (Optional)

- Click on the STEP7-CAN Bus (Optional) folder and select the OS folder your system is.
- 2. Double click on the install.exe located in each OS folder

- 3. Follow the instructions that the window shows
- 4. The system will help you install the driver automatically

# Appendix A

# Programming the Watchdog Timer

Appendix A Programming the Watchdog Timer A-1

#### A.1 Watchdog Timer Registers

| Table 1 : Watch dog relative IO address |               |                                                           |
|-----------------------------------------|---------------|-----------------------------------------------------------|
|                                         | Default Value | Note                                                      |
| I/O Base                                | 0xA00         | I/O Base address for Watchdog operation.                  |
| Address                                 |               | This address is assigned by SIO LDN7, register 0x60-0x61. |

| Table 2 : Watchdog relative register table |              |          |         |                                                                                                    |
|--------------------------------------------|--------------|----------|---------|----------------------------------------------------------------------------------------------------|
| Register                                   | Offset       | BitNum   | Value   | Note                                                                                                    |
| Watchdog<br>WDTRST# Enable<br>Pulse Width  | 0x00<br>0x05 | 7<br>0:1 | 1<br>01 | Enable/Disable<br>time out output via WDTRST#<br>0: Disable<br>1: Enable<br>Width of Pulse signal<br>00: 1ms (do not use)<br>01: 25ms<br>10: 125ms |
|                                            |              |          |         | 11: 5s<br>Pulse width is must longer then<br>16ms.                                                                                                 |
| Signal Polarity                            | 0x05         | 2        | 0       | 0: low active<br>1: high active<br><i>Must set this bit to 0</i>                                                                                   |
| Counting Unit                              | 0x05         | 3        | 0       | Select time unit.<br>O: second<br>1: minute                                                                                                    |
| Output Signal<br>Type                      | 0x05         | 4        | 1       | 0: Level<br>1: Pulse<br><i>Must set this bit to 1</i>                                                                                              |
| Watchdog Timer<br>Enable                   | 0x05         | 5        | 1       | 0: Disable<br>1: Enable                                                                                                    |
| Timeout Status                             | 0x05         | 6        | 1       | 1: timeout occurred. Write a 1<br>to clear timeout status                                                                                          |
| Timer Counter                              | 0x06         |          |         | Time of watchdog timer<br>(0~255)                                                                                                    |

Appendix A Programming the Watchdog Timer A-2

#### A.2 WatchDog Sample Program

```
****
// WDT I/O operation relative definition (Please reference to Table 1)
#define WDTAddr
                0xA00 // WDT I/0 base address
Void WDTWriteBvte(bvte Register. bvte Value);
byte WDTReadByte(byte Register);
Void WDTSetReg(byte Register, byte Bit, byte Val);
// Watch Dog relative definition (Please reference to Table 2)
#define DevRea
                0x00 // Device configuration register
   #define WDTRstBit 0x80 // Watchdog WDTRST# (Bit7)
   #define WDTRstVal 0x80 // Enabled WDTRST#
                0x05 // Timer register
#define TimerBeg
   #define PSWidthBit
                    0x00 // WDTRST# Pulse width (Bit0:1)
   #define PSWidthVal
                    0x01 // 25ms for WDTRST# pulse
   #define PolarityBit 0x02 // WDTRST# Signal polarity (Bit2)
   #define PolarityVal 0x00 // Low active for WDTRST#
   #define UnitBit
                   0x03 // Unit for timer (Bit3)
   #define ModeBit
                   0x04 // WDTRST# mode (Bit4)
   #define ModeVal
                   0x01 // 0:level 1: pulse
   #define EnableBit 0x05 // WDT timer enable (Bit5)
   #define EnableVal 0x01 // 1: enable
   #define StatusBit 0x06 // WDT timer status (Bit6)
#define CounterReg 0x06 // Timer counter register
******
*****
*****
VOID Main(){
     // Procedure : AaeonWDTConfig
     // (byte)Timer : Counter of WDT timer.(0x00~0xFF)
     // (boolean)Unit : Select time unit(0: second, 1: minute).
     AaeonWDTConfig(Counter, Unit);
```

#### A E C - 6 4 0 2

```
// Procedure : AaeonWDTEnable
     // This procudure will enable the WDT counting.
     AaeonWDTEnable();
}
       ************
*****
*****
// Procedure : AaeonWDTEnable
VOID AaeonWDTEnable (){
     WDTEnableDisable(1);
}
// Procedure : AaeonWDTConfig
VOID AaeonWDTConfig (byte Counter, BOOLEAN Unit){
     // Disable WDT counting
     WDTEnableDisable(0);
     // Clear Watchdog Timeout Status
     WDTClearTimeoutStatus();
     // WDT relative parameter setting
     WDTParameterSetting(Timer, Unit);
}
VOID WDTEnableDisable(byte Value){
      |f(Va|ue == 1)
         WDTSetBit(TimerReg, EnableBit, 1);
      else
         WDTSetBit(TimerReg, EnableBit, 0);
}
VOID WDTParameterSetting(byte Counter, BOOLEAN Unit){
     // Watchdog Timer counter setting
     WDTWriteByte(CounterReg, Counter);
     // WDT counting unit setting
     WDTSetBit(TimerReg, UnitBit, Unit);
```

#### Appendix A Programming the Watchdog Timer A-4

#### AEC-6402

```
// WDT output mode set to pulse
     WDTSetBit(TimerReg, ModeBit, ModeVal);
     // WDT output mode set to active low
     WDTSetBit(TimerReg, PolarityBit, PolarityVal);
     // WDT output pulse width is 25ms
     WDTSetBit(TimerReg, PSWidthBit, PSWidthVal);
     // Watchdog WDTRST# Enable
     WDTSetBit(DevReg, WDTRstBit, WDTRstVal);
}
VOID WDTClearTimeoutStatus(){
     WDTSetBit(TimerReg. StatusBit. 1);
}
     **********************
*****
******
*****
VOID WDTWriteByte(byte Register, byte Value){
     IOWriteByte(WDTAddr+Register, Value);
}
byte WDTReadByte(byte Register){
     return IOReadByte(WDTAddr+Register);
}
VOID WDTSetBit(byte Register, byte Bit, byte Val){
     byte TmpValue;
     TmpValue = WDTReadByte(Register);
     TmpValue &= \sim(1 \ll Bit);
     TmpValue |= Val << Bit;
     WDTWriteBvte(Register. TmpValue);
}
  *****
```

# Appendix

## I/O Information

#### A E C - 6 4 0 2

#### D.1 I/O Address Map

| 4   | Inp   | ut/output (IO)                                                        |
|-----|-------|-----------------------------------------------------------------------|
|     | -19   | [00000000 - 0000001F] Direct memory access controller                 |
|     | -1    | [00000000 - 00000CF7] PCI bus                                         |
|     | -1    | [00000010 - 0000001F] Motherboard resources                           |
|     | -19   | [00000020 - 00000021] Programmable interrupt controller               |
|     | -1    | [00000022 - 0000003F] Motherboard resources                           |
|     | -1-   | [00000024 - 00000025] Programmable interrupt controller               |
|     | -1    | [00000028 - 00000029] Programmable interrupt controller               |
|     | 1     | [0000002C - 0000002D] Programmable interrupt controller               |
|     | -1-   | [0000002E - 0000002F] Motherboard resources                           |
|     | 1     | [00000030 - 00000031] Programmable interrupt controller               |
|     | -1-   | [00000034 - 00000035] Programmable interrupt controller               |
|     | 12    | [00000038 - 00000039] Programmable interrupt controller               |
|     | -1-   | [0000003C - 0000003D] Programmable interrupt controller               |
|     |       | [00000040 - 00000043] System timer                                    |
|     | -1-2  | [00000044 - 0000005F] Motherboard resources                           |
|     |       | [0000004E - 0000004F] Motherboard resources                           |
|     |       | [00000000 - 00000053] System timer                                    |
|     |       | [00000061 - 00000061] Motherboard resources                           |
|     | 1     | [0000002 - 0000005] Motherboard resources                             |
|     | 12    | [0000005 - 0000005] Motherboard resources                             |
|     |       | [0000005 - 0000005] Motherboard resources                             |
|     |       | [0000005 - 0000007] Motherboard resources                             |
|     | 1     | [0000007] - 0000007] Motherboard resources                            |
|     |       | [00000070 - 00000070] Wisting Sources                                 |
|     | 1     | [00000072 - 0000007F] Motherhoard resources                           |
|     |       | [00000080 - 00000080] Motherboard resources                           |
|     |       | [00000080 - 00000080] Motherboard resources                           |
|     |       | [00000081 - 00000091] Direct memory access controller                 |
|     |       | [00000084 - 00000086] Motherboard resources                           |
|     |       | [00000088 - 00000088] Motherboard resources                           |
| 1 4 |       | [0000008C - 0000008E] Motherboard resources                           |
|     |       | [00000090 - 0000009F] Motherboard resources                           |
|     |       | [00000092 - 00000092] Motherboard resources                           |
|     | -1    | [00000093 - 0000009F] Direct memory access controller                 |
|     | -1    | [000000A0 - 000000A1] Programmable interrupt controller               |
|     | -19   | [000000A2 - 000000BF] Motherboard resources                           |
|     | -1    | [000000A4 - 000000A5] Programmable interrupt controller               |
|     | -19   | [000000A8 - 000000A9] Programmable interrupt controller               |
|     | -1    | [000000AC - 000000AD] Programmable interrupt controller               |
|     | -1    | [000000B0 - 000000B1] Programmable interrupt controller               |
|     | -1    | [000000B2 - 000000B3] Motherboard resources                           |
|     | -1-   | [000000B4 - 000000B5] Programmable interrupt controller               |
|     | -1-   | [000000B8 - 000000B9] Programmable interrupt controller               |
|     | -1-1- | [000000BC - 000000BD] Programmable interrupt controller               |
|     | 1     | [UUUUUUUU - UUUUUUDF] Direct memory access controller                 |
|     | 1     | [UUUUUUEU - UUUUUUEF] Motherboard resources                           |
|     |       | [000000F0 - 000000F0] Numeric data processor                          |
|     | T     |                                                                       |
|     | -     | [000002P0_000002P1_Intel/P)_Crambias Madia Accelerates 2000 Center    |
| 3 F | -     | [UUUUUSBU - UUUUUSBB] Intel(K) Graphics Media Accelerator 3000 Series |

Appendix B I/O Information B-2

#### A E C - 6 4 0 2

| [00000400 - 0000047F] Motherboard resources                                               |
|-------------------------------------------------------------------------------------------|
| [00000400 - 0000047F] Motherboard resources                                               |
|                                                                                           |
| [000004D0 - 000004D1] Programmable interrupt controller                                   |
|                                                                                           |
| [00000500 - 0000057F] Motherboard resources                                               |
|                                                                                           |
|                                                                                           |
| [000006A0 - 000006AF] Motherboard resources                                               |
| 📲 [000006B0 - 000006EF] Motherboard resources                                             |
| 💭 👰 [00000718 - 0000071F] AAEON CAN DRIVER - A                                            |
|                                                                                           |
|                                                                                           |
|                                                                                           |
|                                                                                           |
|                                                                                           |
|                                                                                           |
| 💭 👰 [0000D000 - 0000D0FF] Realtek PCIe GBE Family Controller #2                           |
|                                                                                           |
| 🔤 [0000E000 - 0000E0FF] Realtek PCIe GBE Family Controller                                |
|                                                                                           |
|                                                                                           |
| 📖 🏺 [0000F020 - 0000F03F] Intel(R) N10/ICH7 Family USB Universal Host Controller - 27CB   |
| 🔤 🖟 🖟 [0000F040 - 0000F05F] Intel(R) N10/ICH7 Family USB Universal Host Controller - 27CA |
| 🔤 🖟 [0000F060 - 0000F07F] Intel(R) N10/ICH7 Family USB Universal Host Controller - 27C9   |
| 📖 🏺 [0000F080 - 0000F09F] Intel(R) N10/ICH7 Family USB Universal Host Controller - 27C8   |
|                                                                                           |
| [0000F0B0 - 0000F0B3] Intel(R) N10/ICH7 Family Serial ATA Storage Controller - 27C0       |
|                                                                                           |
|                                                                                           |
|                                                                                           |
|                                                                                           |
|                                                                                           |
| [0000FFFF - 0000FFFF] Motherboard resources                                               |

#### D.2 Memory Address Map

| 🖌 📕 Mem     | ory                                                                                |
|-------------|------------------------------------------------------------------------------------|
| [0]         | 0000000 - 00000FFF] Motherboard resources                                          |
| 0] 🜉 [0     | 0000000 - 00000FFF] Motherboard resources                                          |
| j 🛄 [0      | 0000000 - 00003FFF] Motherboard resources                                          |
|             | 00A0000 - 000BFFFF] Intel(R) Graphics Media Accelerator 3600 Series                |
| 0] 🜉 [0     | 00A0000 - 000BFFFF] PCI bus                                                        |
|             | 00C0000 - 000DFFFF] PCI bus                                                        |
| 0] 🜉 [0     | 00E0000 - 000EFFFF] PCI bus                                                        |
| 0] 🜉 [0     | 00F0000 - 000FFFFF] PCI bus                                                        |
| - [C        | CF800000 - CFFFFFFF] PCI bus                                                       |
| [C          | 0000000 - FEBFFFFF] PCI bus                                                        |
| - 📲 (C      | OFC00000 - DFCFFFFF] Intel(R) Graphics Media Accelerator 3600 Series               |
|             | 0FD00000 - DFD03FFF] Realtek PCIe GBE Family Controller #2                         |
|             | 0FD00000 - DFDFFFFF] Intel(R) N10/ICH7 Family PCI Express Root Port - 27D2         |
| - 💽 [C      | 0FD04000 - DFD04FFF] Realtek PCIe GBE Family Controller #2                         |
| (C          | DFE00000 - DFE03FFF] Realtek PCIe GBE Family Controller                            |
| (C          | OFE00000 - DFEFFFFF] Intel(R) N10/ICH7 Family PCI Express Root Port - 27D0         |
| [C          | DFE04000 - DFE04FFF] Realtek PCIe GBE Family Controller                            |
| - (E        | OFF00000 - DFF03FFF] High Definition Audio Controller                              |
|             | 0FF04000 - DFF043FF] Intel(R) N10/ICH7 Family Serial ATA Storage Controller - 27C0 |
| 🏺 (C        | 0FF05000 - DFF053FF] Intel(R) N10/ICH7 Family USB2 Enhanced Host Controller - 27CC |
|             | 0000000 - EFFFFFFF] System board                                                   |
|             | EC00000 - FEC00FFF] Motherboard resources                                          |
| - 👰 (F      | ED00000 - FED003FF] High precision event timer                                     |
|             | ED14000 - FED19FFF] System board                                                   |
| - 🖳 (F      | ED1C000 - FED1FFFF] Motherboard resources                                          |
| 👰 (F        | ED1C000 - FED1FFFF] Motherboard resources                                          |
| - 🖳 (F      | ED20000 - FED8FFFF] Motherboard resources                                          |
| <b>I</b> [F | ED45000 - FED8FFFF] Motherboard resources                                          |
| <b>I</b> [F | EE00000 - FEE00FFF] Motherboard resources                                          |
|             | F000000 - FFFFFFFF] Intel(R) 82802 Firmware Hub Device                             |
| 🖳 (F        | F000000 - FFFFFFFF] Intel(R) 82802 Firmware Hub Device                             |
|             | FC00000 - FFFFFFFF] Motherboard resources                                          |

#### A E C - 6 4 0 2

#### **D.3 IRQ Mapping Chart**

| Interrupt request (IRO) |                                  |
|-------------------------|----------------------------------|
| (ISA) 0x00000000 (00)   | System timer                     |
| (ISA) 0x00000003 (03)   | Communications Port (COM2)       |
| (ISA) 0x00000004 (04)   | Communications Port (COM1)       |
| (ISA) 0x00000008 (08)   | System CMOS/real time clock      |
| (ISA) 0x0000000 (13)    | Numeric data processor           |
| (ISA) 0x00000051 (81)   | Microsoft ACPI-Compliant System  |
| (ISA) 0x00000052 (82)   | Microsoft ACPI-Compliant System  |
| (ISA) 0x00000053 (83)   | Microsoft ACPI-Compliant System  |
| (ISA) 0x00000054 (84)   | Microsoft ACPI-Compliant System  |
| (ISA) 0x00000055 (85)   | Microsoft ACPI-Compliant System  |
| (ISA) 0x00000056 (86)   | Microsoft ACPI-Compliant System  |
| (ISA) 0x00000057 (87)   | Microsoft ACPI-Compliant System  |
| (ISA) 0x00000058 (88)   | Microsoft ACPI-Compliant System  |
| (ISA) 0x00000059 (89)   | Microsoft ACPI-Compliant System  |
| (ISA) 0x0000005A (90)   | Microsoft ACPI-Compliant System  |
| (ISA) 0x000005B (91)    | Microsoft ACPI-Compliant System  |
| (ISA) 0x0000055 (92)    | Microsoft ACPI-Compliant System  |
| (ISA) 0x0000050 (92)    | Microsoft ACPI-Compliant System  |
| (ISA) 0x000005E (94)    | Microsoft ACPI-Compliant System  |
| (ISA) 0x000005E (95)    | Microsoft ACPI-Compliant System  |
| (ISA) 0x00000001 (SS)   | Microsoft ACPI-Compliant System  |
| (ISA) 0x0000000 (SC)    | Microsoft ACPI-Compliant System  |
| (ISA) 0x00000001 (37)   | Microsoft ACPI-Compliant System  |
| (ISA) 0x0000002 (SO)    | Microsoft ACPI-Compliant System  |
| (ISA) 0x00000005 (33)   | Microsoft ACPI-Compliant System  |
| (ISA) 0x0000004 (100)   | Microsoft ACPI-Compliant System  |
| (ISA) 0x0000005 (101)   | Microsoft ACPI-Compliant System  |
| (ISA) 0x0000000 (102)   | Microsoft ACPI-Compliant System  |
| (ISA) 0x00000007 (IO3)  | Microsoft ACPI-Compliant System  |
| (ISA) 0x0000000 (104)   | Microsoft ACPI-Compliant System  |
| (ISA) 0x00000003 (105)  | Microsoft ACPI-Compliant System  |
| (ISA) 0x000000A (100)   | Microsoft ACPI-Compliant System  |
| (ISA) 0x0000006C (108)  | Microsoft ACPI-Compliant System  |
| (201) 20000000 (A2I)    | Microsoft ACPI-Compliant System  |
| (ISA) 0x0000000 (IOS)   | Microsoft ACPI-Compliant System  |
| (ISA) 0x0000000E (110)  | Microsoft ACPI-Compliant System  |
| (ISA) 0x0000000 (III)   | Microsoft ACPI-Compliant System  |
| (ISA) 0x00000070 (II2)  | Microsoft ACPI-Compliant System  |
| (ISA) 0x00000071 (IIS)  | Microsoft ACPI-Compliant System  |
| (ISA) 0x00000072 (114)  | Microsoft ACPI-Compliant System  |
| (ISA) 0x00000073 (IIS)  | Microsoft ACPI-Compliant System  |
| (ISA) 0x00000074 (II0)  | Microsoft ACPI-Compliant System  |
| (ISA) 0x00000075 (II7)  | Microsoft ACPI-Compliant System  |
| (118) 0/0000000 (ACI)   | Microsoft ACPI-Compliant System  |
| (ISA) 0x00000077 (II9)  | Microsoft ACPI-Compliant System  |
| (ISA) 0x00000076 (I20)  | Microsoft ACPI-Compliant System  |
| (ISA) 0X00000079 (IZI)  | Microsoft ACPI-Compliant System  |
| (ISA) 0X0000007A (IZZ)  | Microsoft ACPI-Compliant System  |
| (ISA) 0x0000007B (I23)  | Microsoft ACPI-Compliant System  |
| (ISA) 0x000007C (I24)   | Microsoft ACPI-Compliant System  |
| (ISA) 0x0000007D (I2S)  | Misseeft ACRI Compliant System   |
| (ISA) 0X000007E (I26)   | witcrosoft ACPI-Compliant System |

#### AEC-6402

|                        | Microsoft ACPI-Compliant System  |
|------------------------|----------------------------------|
| (ISA) 0x0000080 (128)  | Microsoft ACPI-Compliant System  |
|                        | Microsoft ACPI-Compliant System  |
| (ISA) 0x0000082 (130)  | Microsoft ACPI-Compliant System  |
|                        | Microsoft ACPI-Compliant System  |
| (ISA) 0x0000084 (132)  | Microsoft ACPI-Compliant System  |
|                        | Microsoft ACPI-Compliant System  |
|                        | Microsoft ACPI-Compliant System  |
| (ISA) 0x0000087 (135)  | Microsoft ACPI-Compliant System  |
| (ISA) 0x0000088 (136)  | Microsoft ACPI-Compliant System  |
|                        | Microsoft ACPI-Compliant System  |
| ISA) 0x000008A (138)   | Microsoft ACPI-Compliant System  |
|                        | Microsoft ACPI-Compliant System  |
|                        | Microsoft ACPI-Compliant System  |
|                        | Microsoft ACPI-Compliant System  |
|                        | Microsoft ACPI-Compliant System  |
|                        | Microsoft ACPI-Compliant System  |
|                        | Microsoft ACPI-Compliant System  |
|                        | Microsoft ACPI-Compliant System  |
|                        | Microsoft ACPI-Compliant System  |
|                        | Microsoft ACPI-Compliant System  |
|                        | Microsoft ACPI-Compliant System  |
|                        | Microsoft ACPI-Compliant System  |
|                        | Microsoft ACPI-Compliant System  |
|                        | Microsoft ACPI-Compliant System  |
|                        | Microsoft ACPI-Compliant System  |
|                        | Microsoft ACPI-Compliant System  |
|                        | Microsoft ACPI-Compliant System  |
|                        | Microsoft ACPI-Compliant System  |
|                        | Microsoft ACPI-Compliant System  |
|                        | Microsoft ACPI-Compliant System  |
|                        | Microsoft ACPI-Compliant System  |
| (ISA) 0x0000009F (159) | Microsoft ACPI-Compliant System  |
|                        | Microsoft ACPI-Compliant System  |
|                        | Microsoft ACPI-Compliant System  |
|                        | Microsoft ACPI-Compliant System  |
| (ISA) 0x000000A3 (163) | Microsoft ACPI-Compliant System  |
| (ISA) 0x000000A4 (164) | Microsoft ACPI-Compliant System  |
| (ISA) 0x000000A5 (165) | Microsoft ACPI-Compliant System  |
| (ISA) 0x000000A6 (166) | Microsoft ACPI-Compliant System  |
| (ISA) 0x000000A7 (167) | Microsoft ACPI-Compliant System  |
| (ISA) 0x000000A8 (I68) | Microsoft ACPI-Compliant System  |
| (ISA) 0x000000A9 (IS9) | Microsoft ACPI-Compliant System  |
| (ISA) 0x000000AA (170) | Microsoft ACPI-Compliant System  |
| (ISA) 0x000000AB (171) | Microsoft ACPI-Compliant System  |
| (ISA) 0x000000AC (172) | Microsoft ACPI-Compliant System  |
| (ISA) 0x00000000 (173) | Missesseft ACPI-Compliant System |
| (ISA) 0X000000AE (174) | Microsoft ACPI-Compliant System  |
| (ISA) 0x000000AF (I75) | Misrosoft ACPI-Compliant System  |
| (ISA) 0x00000B1 (176)  | Microsoft ACPI-Compliant System  |
|                        | witcrosoft ACPI-Compliant System |

Appendix B I/O Information B-6

#### A E C - 6 4 0 2

|          | (ISA) 0x000000B2 (178) | Microsoft ACPI-Compliant System                               |
|----------|------------------------|---------------------------------------------------------------|
|          | (ISA) 0x000000B3 (179) | Microsoft ACPI-Compliant System                               |
|          | (ISA) 0x000000B4 (180) | Microsoft ACPI-Compliant System                               |
|          | (ISA) 0x000000B5 (181) | Microsoft ACPI-Compliant System                               |
|          | (ISA) 0x000000B6 (182) | Microsoft ACPI-Compliant System                               |
|          | (ISA) 0x000000B7 (183) | Microsoft ACPI-Compliant System                               |
|          | (ISA) 0x000000B8 (184) | Microsoft ACPI-Compliant System                               |
|          | (ISA) 0x000000B9 (185) | Microsoft ACPI-Compliant System                               |
|          | (ISA) 0x000000BA (186) | Microsoft ACPI-Compliant System                               |
| 1        | (ISA) 0x000000BB (187) | Microsoft ACPI-Compliant System                               |
|          | (ISA) 0x000000BC (188) | Microsoft ACPI-Compliant System                               |
|          | (ISA) 0x000000BD (189) | Microsoft ACPI-Compliant System                               |
|          | (ISA) 0x000000BE (190) | Microsoft ACPI-Compliant System                               |
|          | (PCI) 0x0000000A (10)  | Intel(R) N10/ICH7 Family SMBus Controller - 27DA              |
|          | (PCI) 0x00000010 (16)  | Intel(R) N10/ICH7 Family PCI Express Root Port - 27D0         |
| ···· 🏺   | (PCI) 0x00000010 (16)  | Intel(R) N10/ICH7 Family USB Universal Host Controller - 27CB |
|          | (PCI) 0x00000011 (17)  | Intel(R) N10/ICH7 Family PCI Express Root Port - 27D2         |
|          | (PCI) 0x00000012 (18)  | AAEON CAN DRIVER - B                                          |
|          | (PCI) 0x00000012 (18)  | Intel(R) N10/ICH7 Family PCI Express Root Port - 27D4         |
| ···· 🏺   | (PCI) 0x00000012 (18)  | Intel(R) N10/ICH7 Family USB Universal Host Controller - 27CA |
|          | (PCI) 0x00000013 (19)  | Intel(R) N10/ICH7 Family Serial ATA Storage Controller - 27C0 |
| ···· -   | (PCI) 0x00000013 (19)  | Intel(R) N10/ICH7 Family USB Universal Host Controller - 27C9 |
|          | (PCI) 0x00000016 (22)  | High Definition Audio Controller                              |
| <b>Q</b> | (PCI) 0x00000017 (23)  | Intel(R) N10/ICH7 Family USB Universal Host Controller - 27C8 |
|          | (PCI) 0x00000017 (23)  | Intel(R) N10/ICH7 Family USB2 Enhanced Host Controller - 27CC |
|          | (PCI) 0xFFFFFFC (-4)   | Realtek PCIe GBE Family Controller #2                         |
|          | (PCI) 0xFFFFFFD (-3)   | Realtek PCIe GBE Family Controller                            |
|          | (PCI) 0xFFFFFFFE (-2)  | Intel(R) Graphics Media Accelerator 3600 Series               |
|          |                        |                                                               |

#### **D.4 DMA Channel Assignments**

- Direct memory access (DMA)
  - 4 Direct memory access controller
- > Input/output (IO)
- ▷ 📕 Interrupt request (IRQ)
- b Memory

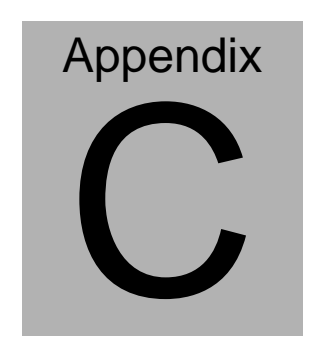

### **AHCI Setting**

Appendix CAHCI Setting C-1

A E C - 6 4 0 2

#### C.1 Setting AHCI

OS installation to setup AHCI Mode.

Step 1: Copy the files below from "Driver CD -> STEP5-AHCI\WIN7\_32\F6

Install Floppy Create for 32 and 64 bit Windows" to Disk

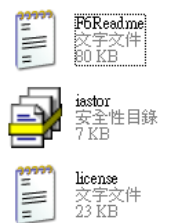

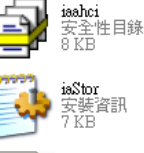

TXTSETUP.OEM OEM 檔案 2 KB

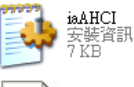

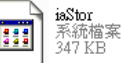

#### Step 2: Setup OS

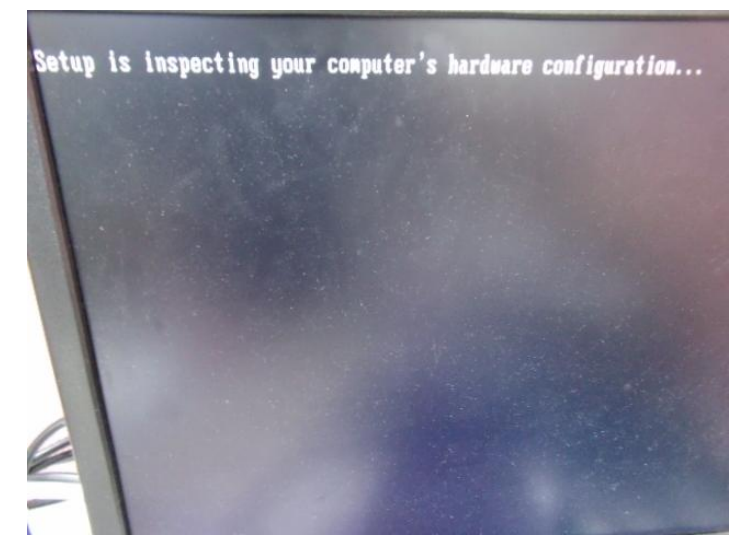

Appendix CAHCI Setting C-2

#### Step 3: Press "F6"

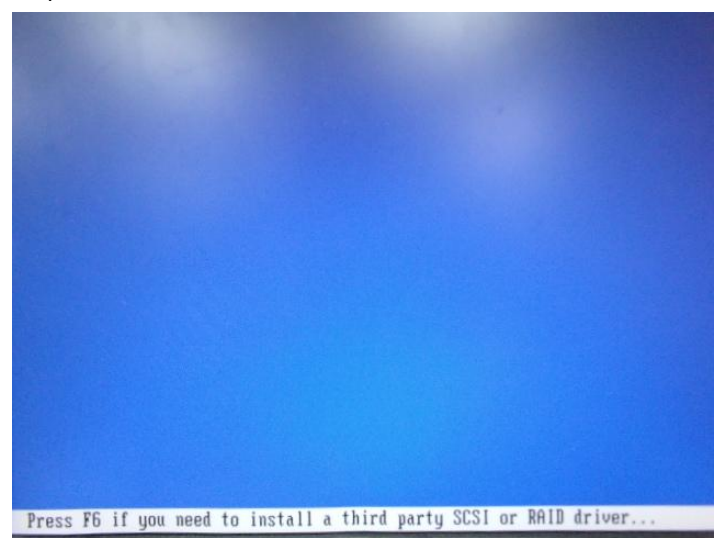

#### Step 4: Choose "S"

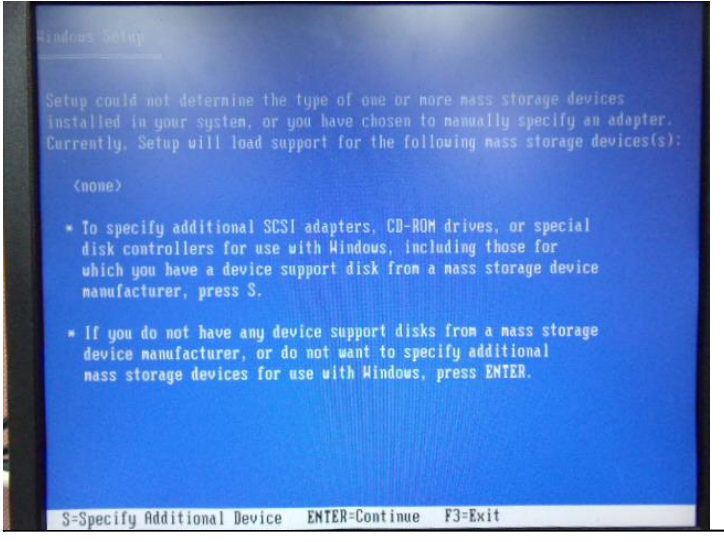

Appendix CAHCI Setting C-3

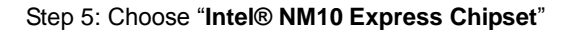

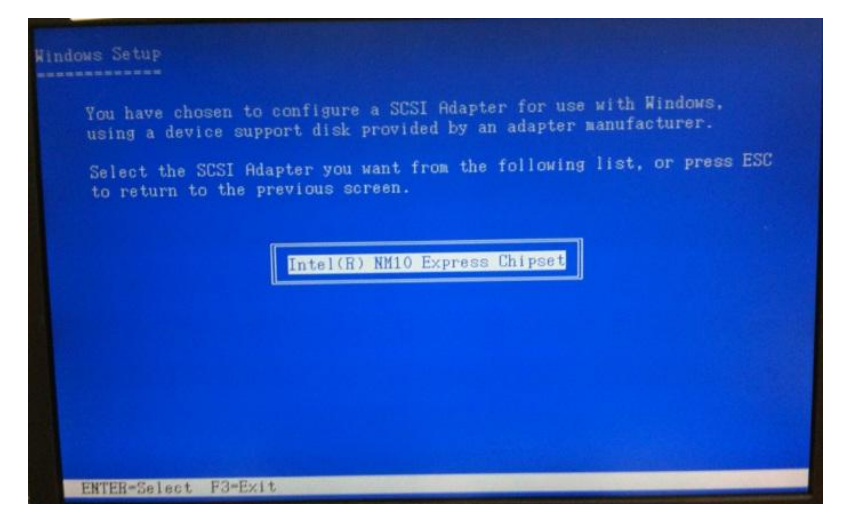

Step 6: It will show the model number you select and then press "ENTER

Step 7: Setup is loading files

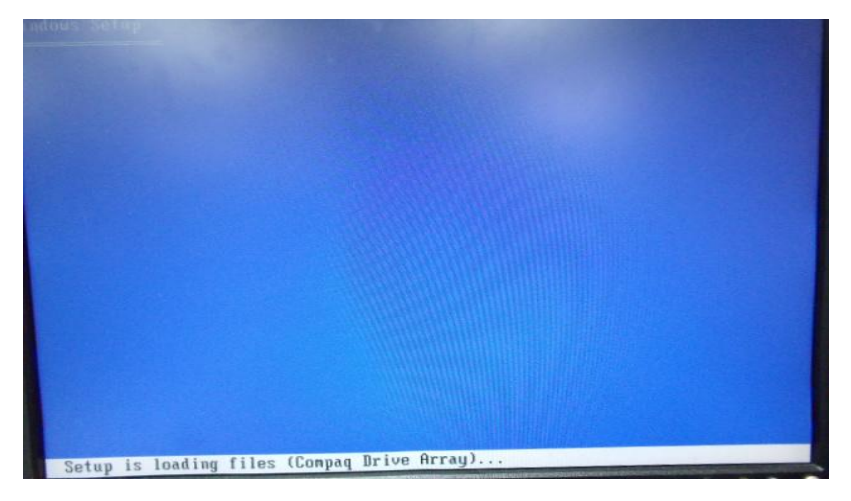